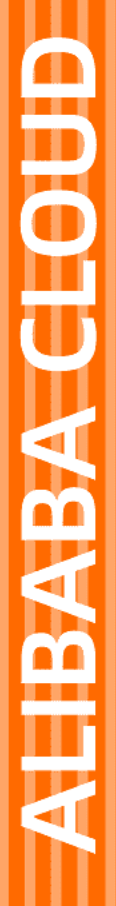

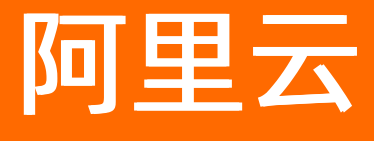

域名 域名管理

文档版本: 20220516

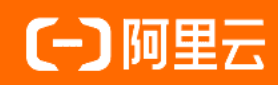

## 法律声明

阿里云提醒您在阅读或使用本文档之前仔细阅读、充分理解本法律声明各条款的内容。 如果您阅读或使用本文档,您的阅读或使用行为将被视为对本声明全部内容的认可。

- 您应当通过阿里云网站或阿里云提供的其他授权通道下载、获取本文档,且仅能用 于自身的合法合规的业务活动。本文档的内容视为阿里云的保密信息,您应当严格 遵守保密义务;未经阿里云事先书面同意,您不得向任何第三方披露本手册内容或 提供给任何第三方使用。
- 未经阿里云事先书面许可,任何单位、公司或个人不得擅自摘抄、翻译、复制本文 档内容的部分或全部,不得以任何方式或途径进行传播和宣传。
- 由于产品版本升级、调整或其他原因,本文档内容有可能变更。阿里云保留在没有 任何通知或者提示下对本文档的内容进行修改的权利,并在阿里云授权通道中不时 发布更新后的用户文档。您应当实时关注用户文档的版本变更并通过阿里云授权渠 道下载、获取最新版的用户文档。
- 4. 本文档仅作为用户使用阿里云产品及服务的参考性指引,阿里云以产品及服务的"现状"、"有缺陷"和"当前功能"的状态提供本文档。阿里云在现有技术的基础上尽最大努力提供相应的介绍及操作指引,但阿里云在此明确声明对本文档内容的准确性、完整性、适用性、可靠性等不作任何明示或暗示的保证。任何单位、公司或个人因为下载、使用或信赖本文档而发生任何差错或经济损失的,阿里云不承担任何法律责任。在任何情况下,阿里云均不对任何间接性、后果性、惩戒性、偶然性、特殊性或刑罚性的损害,包括用户使用或信赖本文档而遭受的利润损失,承担责任(即使阿里云已被告知该等损失的可能性)。
- 5. 阿里云网站上所有内容,包括但不限于著作、产品、图片、档案、资讯、资料、网站架构、网站画面的安排、网页设计,均由阿里云和/或其关联公司依法拥有其知识产权,包括但不限于商标权、专利权、著作权、商业秘密等。非经阿里云和/或其关联公司书面同意,任何人不得擅自使用、修改、复制、公开传播、改变、散布、发行或公开发表阿里云网站、产品程序或内容。此外,未经阿里云事先书面同意,任何人不得为了任何营销、广告、促销或其他目的使用、公布或复制阿里云的名称(包括但不限于单独为或以组合形式包含"阿里云"、"Aliyun"、"万网"等阿里云和/或其关联公司品牌,上述品牌的附属标志及图案或任何类似公司名称、商号、商标、产品或服务名称、域名、图案标示、标志、标识或通过特定描述使第三方能够识别阿里云和/或其关联公司)。
- 6. 如若发现本文档存在任何错误,请与阿里云取得直接联系。

# 通用约定

| 格式          | 说明                                        | 样例                                              |
|-------------|-------------------------------------------|-------------------------------------------------|
| ⚠ 危险        | 该类警示信息将导致系统重大变更甚至故<br>障,或者导致人身伤害等结果。      | ⚠ 危险 重置操作将丢失用户配置数据。                             |
| ⚠ 警告        | 该类警示信息可能会导致系统重大变更甚<br>至故障,或者导致人身伤害等结果。    | 警告<br>重启操作将导致业务中断,恢复业务<br>时间约十分钟。               |
| 〔∫〉 注意      | 用于警示信息、补充说明等,是用户必须<br>了解的内容。              | ▶ 注意<br>权重设置为0,该服务器不会再接受新<br>请求。                |
| ⑦ 说明        | 用于补充说明、最佳实践、窍门等 <i>,</i> 不是<br>用户必须了解的内容。 | ⑦ 说明<br>您也可以通过按Ctrl+A选中全部文件。                    |
| >           | 多级菜单递进。                                   | 单击设置> 网络> 设置网络类型。                               |
| 粗体          | 表示按键、菜单、页面名称等UI元素。                        | 在 <b>结果确认</b> 页面,单击 <b>确定</b> 。                 |
| Courier字体   | 命令或代码。                                    | 执行    cd /d C:/window    命令,进入<br>Windows系统文件夹。 |
| 斜体          | 表示参数、变量。                                  | bae log listinstanceid                          |
| [] 或者 [alb] | 表示可选项,至多选择一个。                             | ipconfig [-all -t]                              |
| {} 或者 {a b} | 表示必选项,至多选择一个。                             | switch {act ive st and}                         |

# 目录

| 1.域名管理概述               | 05 |
|------------------------|----|
| 2.域名修改                 | 06 |
| 2.1. 域名修改场景引导          | 06 |
| 2.2. 域名持有者信息修改(过户)     | 08 |
| 2.3. 域名其他信息修改          | 14 |
| 2.4. 域名DNS修改           | 15 |
| 3.域名续费                 | 17 |
| 3.1. 域名续费              | 17 |
| 3.2. 域名代续费             | 19 |
| 4.域名赎回                 | 22 |
| 5.创建域名信息模板             | 24 |
| 6.域名信息模板管理             | 28 |
| 7.验证域名持有者邮箱            | 30 |
| 8.下载域名证书               | 32 |
| 9.导出域名列表               | 36 |
| 10.域名分组管理              | 37 |
| 11.RAM资源授权-域名          | 40 |
| 11.1. 概述               | 40 |
| 11.2. 授权RAM用户管理域名      | 40 |
| 11.3. 可授权Domain Action | 42 |
| 11.4. 可授权Domain资源类型    | 44 |
| 11.5. Domain API鉴权规则   | 45 |
| 12.域名指纹                | 49 |

## 1.域名管理概述

阿里云域名服务通过控制台为您提供通用且丰富的域名管理功能。您也可使用RAM资源授权功能,授权子账号对域名进行管理。此 外如果您的阿里云账号曾经是万网代理商类型账号,您也可以开启单域名控制台功能。

通用域名管理

登录阿里云域名控制台后,您可以在控制台上进行丰富、便捷的域名管理操作:

- o 域名续费
- 域名赎回

在域名列表页中相应域名的最右边单击管理,在基本信息页面,也包含多种丰富的域名管理操作:

- 域名持有者过户
- o 域名信息修改
- o 域名DNS修改
- 创建域名注册信息模板

⑦ 说明 如果您忘记了域名所在的阿里云账号,请参见找回域名所在账号的登录名,通过域名找回阿里云账号。

• RAM资源授权

通过云账号开通域名服务后,默认情况下,云账号对自己的域名拥有完整的操作权限。使用阿里云的RAM服务,可以将您云账 号下域名资源的访问及管理权限授予RAM子用户,赋予子账号一定的域名管理权限。

• 单域名控制台管理

单域名控制台,是向部分阿里云域名所有者提供的一个独立于阿里云账号的域名管理平台,开放了部分域名管理功能。

当实际注册域名的阿里云账号(如注册代理商的阿里云账号)和域名所有者分属不同人员时,注册代理商可以在域名控制台上 开启单域名控制台授权,不共享阿里云账号的前提下,授权域名所有者在单域名控制台对域名进行管理。

⑦ 说明

- 如果您的阿里云账号曾经是万网代理商类型账号,且未被调整账号类型。您可以为域名开启单域名控制台授权功能。如果您申请的是**阿里云代理商账号则不支持开启单域名控制台**。
- 非万网代理商类型账号,不再提供单域名控制台授权功能,即非万网代理商类型的账号不能开启单域名控制 台授权。非万网代理商类型的账号建议使用RAM控制台管理域名。
- 非万网代理商类型账号,过去已经开启单域名控制台授权功能,未关闭的情况下可以继续使用,一旦关闭就不能再 重新开启。

开启单域名控制台授权后,代理注册商可以创建域名管理密码并向域名所有者开放此密码。域名所有者可以通过域名+密码的 方式登录单域名控制台并管理域名。

⑦ 说明 如果您的域名注册商是阿里云,您可以随时在阿里云域名控制台关闭单域名管理权限。

# 2.域名修改

## 2.1. 域名修改场景引导

域名注册完成后会携带有域名持有者、域名持有者/管理者等的电话、邮箱、域名注册商、域名注册/到期日期、域名DNS服务器等 信息,其中部分信息可通过特定的操作进行修改。本文为您介绍不同的域名修改场景分别需要进行的操作,及各场景下易混淆的场 景,引导您快速完成域名修改。

域名修改的场景可分为以下几类:

- 域名所有人 (持有者) 的修改
- 域名联系信息修改
- 域名DNS修改
- 不可修改信息

## 域名所有人 (持有者) 的修改

当域名原先属于持有者A,因为某些场景(交易、备案等),域名所有者需要修改为持有者B,此种场景的域名修改为域名持有者 过户操作,详情请参见<mark>域名持有者信息修改(过户)</mark>。

域名持有者变更进行过户操作

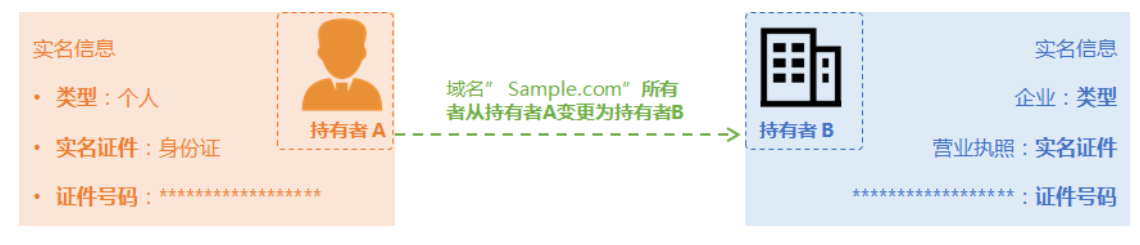

#### 易混淆场景

• 域名原先在A阿里云账号管理, 现需要转移至B阿里云账号管理:

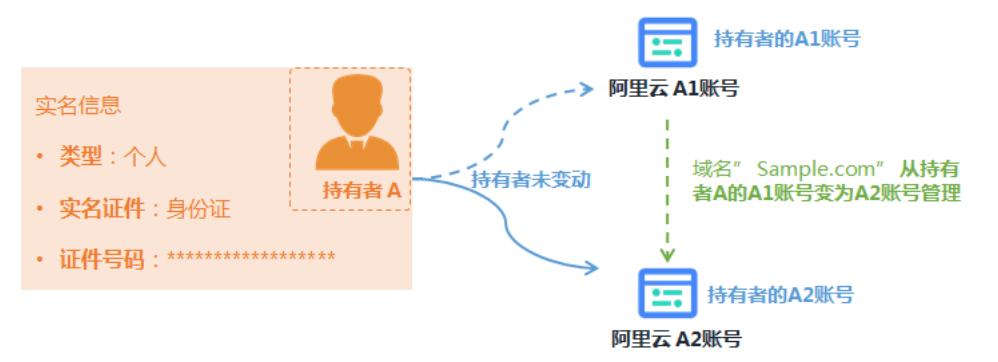

此种场景属于域名转移至其他阿里云账号管理,此种场景下域名的所有权并未发生变动,无需操作域名过户,请参见线上转 移和线下转移,将域名转移至其他阿里云账号管理。

• 域名原先的注册商不是阿里云,现希望将域名转入阿里云,即修改域名的注册商为阿里云:

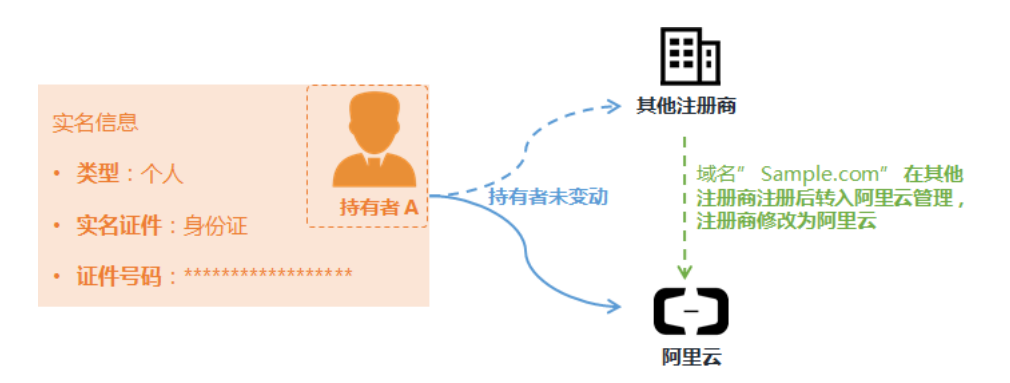

此种场景属于域名的注册商变动,域名的所有权并未发生变动,无需操作域名过户,请参见域名转入阿里云域名如何转入阿里云, 将域名转入阿里云管理。

## 域名联系信息修改

当域名持有者的联系信息发生变动需要修改,或域名的管理者、付费者、技术者变更时,您需要通过通用信息修改的流程来操作修改,详情请参见域名其他信息修改。

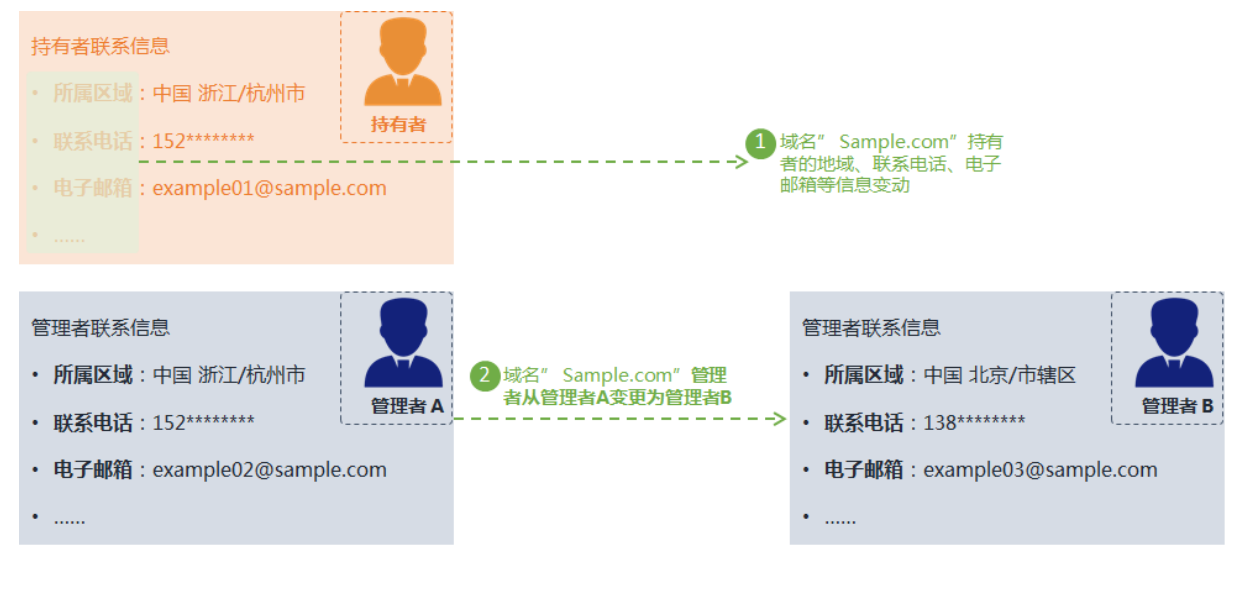

3 付费者、技术者变更或信息变更......

### 域名DNS修改

当域名的解析服务器发生变更,例如,之前使用自建DNS服务器进行域名解析,后变更为使用阿里云云解析DNS进行域名解析时, 需操作域名DNS修改,修改解析服务器地址。详情请参见<mark>域名DNS修改</mark>。

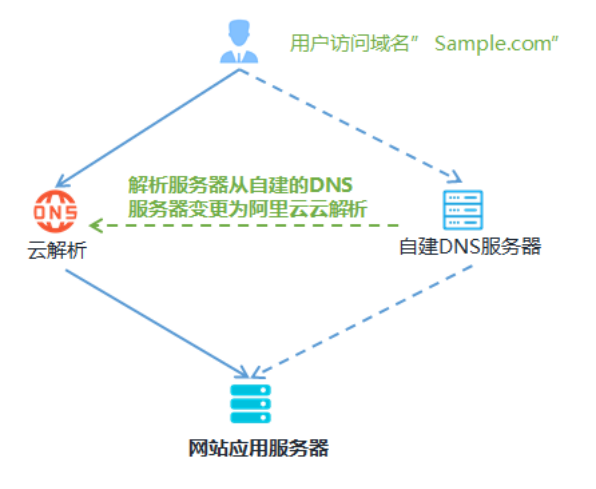

#### 易混淆概念

域名原先解析至服务器A1, 现需要改域名解析至服务器A2。

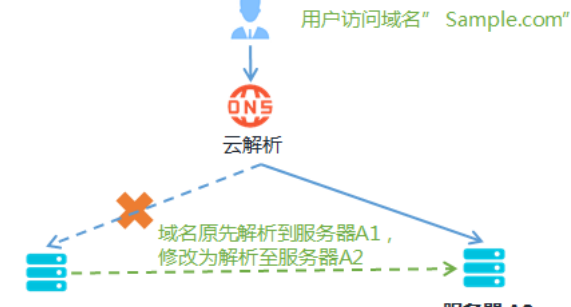

服务器 A1

服务器 A2

此种场景属于修改域名解析的服务器配置,而非修改解析服务器地址。如果您使用的是阿里云云解析进行域名的解析,请参见新手 引导,根据实际情况修改您的解析配置。

#### 不可修改信息

域名名称不支持直接修改,例如,您在注册或购买域名时,由于拼写错误,注册或购买成了另一个域名,您无法直接将域名修改为 您想要的域名,也不支持注销域名获取退款。

> 不支持直接修改域名、 不支持直接注销域名

## *Sanple*.com----**X**----> *Sample*.com

域名自定义部分拼写错误, 但是已完成注册付款 建议重新注册正确的域名, 并将之前的域名在售卖平 台出售

## 2.2. 域名持有者信息修改(过户)

域名持有者信息发生变更(域名持有者的邮箱、地址、联系方式等发生了变更),或由于交易或备案等原因域名所有权变发生变更时,您需尽快完成域名持有者信息修改(过户)操作,修改域名持有人信息或将域名过户给实际域名持有人。本文为您介绍域名持 有者信息修改和过户的注意事项及各场景的操作流程。

#### 域名信息修改相关概念

域名持有者信息修改(过户)

域名持有者信息修改(过户)操作,可根据您实际修改的持有者信息自动判断进行域名持有者信息修改或域名持有者过户。

⑦ 说明 域名持有者过户时,请登录阿里云域名控制台,查看您过户域名的到期时间是否大于域名过户当天。已过期的 域名无法进行域名持有者过户,如需过户请及时续费域名,详情请参域名续费。

- 当域名原先属于持有者A,因为某些场景(交易、备案等),域名所有者需要修改为持有者B,或域名持有者的名称、证件号码发生了变更。此种场景的域名修改为域名持有者信息修改(过户)操作,系统会自动为您进行域名持有者过户。
- 当域名的所有权未发生变更,仅仅是域名持有者的信息(除名称和证件号码外的其他信息,如联系方式、邮箱、地址等)发
   生变更。此种场景的域名修改为域名持有者信息修改(过户)操作,系统会自动为您进行域名持有者信息修改。
- 域名其他信息修改

当域名持有者信息未发生变更,仅仅是域名管理者、付费者、技术者的信息发生变更,此种场景的域名修改为域名其他信息修 改操作,请参见<mark>域名其他信息修改</mark>修改域名的信息。

• 域名转移至其他阿里云账号

域名持有者过户不会变更域名所在的阿里云账号,如需将域名转移至其他阿里云账号,请参见线上转移或线下转移。

| 场景                                                                                                    | 典型场景示例                                                                                                    | 操作                | 操作指导                                                                                                    |
|----------------------------------------------------------------------------------------------------|----------------------------------------------------------------------------------------------------|-------------------|----------------------------------------------------------------------------------------------------|
| 域名持有者信息变更、域名所有权(持有<br>者)变更:                                                                                                    | <ul> <li>用于域名实名认证的企业名称有变动。</li> <li>例如,原先企业名称为DocExample,修改为DocExample02。</li> <li>域名经交易后,所有人变更。</li> <li>例如,域名原先属于A,后经过域名交易,B购买了此域名,域名后续属于B。</li> <li>用于域名实名认证的邮箱、联系方式有变动。</li> <li>例如,域名持有者的邮箱由A变更为B。</li> </ul>            | 域名持有者信息<br>修改(过户) | <ul> <li>通用域名持有者信息修改(单个域名)</li> <li>通用域名持有者信息修改(批量域名)</li> <li>".gov.cn"域名持有者信息修改(过<br/>户)</li> <li>".hk"域名持有者信息修改(过户)</li> </ul> |
| 域名所有权(持有者)未变动,仅域名的<br>管理者、付费者、技术者等变更:<br>Feelences<br>Balled Trans.Invest<br>Balled Trans.Invest | <ul> <li>域名管理者的联系方式变动。</li> <li>例如,域名原先管理者的个人手机号码更换、邮箱更换。</li> <li>域名管理者的企业办公地点变动。</li> <li>例如,企业原先在浙江省杭州市西湖区,后搬迁至浙江省杭州市滨江区。</li> </ul>                                                                                       | 域名其他信息修<br>改      | 域名其他信息修改                                                                                                    |
| 域名所有权(持有者)未变动,仅将域名<br>从当前的阿里云账号转移至其他阿里云账<br>号。                                                                                                    | <ul> <li>有多个阿里云账号,且多个<br/>账号下有域名,需要将域名<br/>汇总到一个阿里云账号管<br/>理。</li> <li>域名原先挂在某个人账号<br/>下,经过交易后,需将域名<br/>转移到买家的阿里云账号<br/>下。</li> <li>⑦ 说明 经交易后<br/>进行域名转移后,需关<br/>注域名的实名认证状<br/>态,如果实名认证人也<br/>需要修改,则需要进行<br/>过户操作。</li> </ul> | 域名转移至其他<br>阿里云账号  | <ul> <li>线上转移</li> <li>线下转移</li> </ul>                                                                                            |

## 过户的影响

- 过户过程中需对过户后的域名持有者重新进行实名认证。
  - 如果过户前后均已顺利完成实名认证,则过户操作不影响网站访问。
  - 如果实名认证信息提交有误,将无法通过实名审核,导致过户失败。
- 已实名认证的域名,需过户至已实名认证的信息模板或过户时提交实名认证审核,否则会导致域名过户失败。未实名认证的域 名也可以过户,建议过户过程中填写新的域名持有者相关材料,完成实名认证。

域名

#### ? 说明

- 已经备案成功的网站域名在完成域名过户后,如果域名仍需解析至中国内地(大陆)服务器且对外提供网站访问等业务,您需尽快操作变更备案,更新备案信息,以保证备案信息与域名信息一致。具体操作请参见变更备案。
- 部分省份不允许直接将单位备案变更为个人备案,或者将个人备案变更为单位备案,具体要求可在各地区管局ICP备案规则中单击对应省份链接,查看备案所在省份的变更备案规则。

## 过户审核时长

域名过户实名审核时间通常为3~5个工作日,具体分为以下几种情况:

- 过户至已实名认证的信息模板(多个域名过户)。
  - 非CNNIC域名:短时间内即可完成实名认证。
  - CNNIC域名(例如".cn"、".中国"、".公司"、".网络"): 过户至已实名模板,可减少实名信息填写和实名资料的提交,但注册局仍会对域名和实名资料进行逐一审核,审核时间通常为3~5个工作日。
- 过户至已实名认证的信息模板(单个域名过户)。

单个域名过户,选择已实名模板后仍需手动填写实名认证的证件号码,并上传实名资料提交审核,审核时间通常为3~5个工作日。

• ".gov.cn"等特殊域名: ".gov.cn"域名需走线下过户流程,实名审核处理时间不定,具体请以审核结果为准。

⑦ 说明 因实名信息需3个工作日左右才能同步至工信部,建议您在过户成功后等待3个工作日再提交备案申请,否则,您 的备案申请可能会被驳回。

## 过户所需资料

域名过户无需提供原域名持有者的证件资料,但需准备新域名持有者的相关资料,用于在过户过程中完成域名实名认证。过户前建 议根据您的域名持有者类型或域名后缀类型,仔细查看过户所需资料并提前准备好所需资料,避免过户时因资料不齐全或资料申领 时间过长而导致过户周期很长。

以下为您分别列出了个人、企业、".gov.cn"域名、".商标"域名及".餐厅"域名过户所需要的资料:

- 个人域名过户所需资料:请参见域名持有者为个人。
- 企业域名过户所需资料:请参见域名持有者为组织。
- ".gov.cn" 域名过户所需资料:请参见准备 ".gov.cn" 域名实名认证所需资料。
- ".商标"域名过户所需资料:请参见准备".商标"域名实名认证所需资料。
- ".餐厅"域名过户所需资料:请参见准备".餐厅"域名实名认证所需资料。

### 通用域名持有者信息修改(单个域名)

#### ? 说明

- 域名过户前建议您先创建一个新域名持有者的信息模板,并完成信息模板实名认证,详情请参见创建域名信息模板。
   过户过程中您可直接使用已完成实名认证的信息模板,减少域名实名认证审核等待时间。
- ".gov.cn" 域名过户需手动填写过户信息,请勿使用信息模板。

#### 1. 登录阿里云域名控制台。

2. 在域名列表中单击目标域名,进入基本信息页面。

| 域名服务         | 域名列表 进入域名解析列表>>                                                                            |                             |                                           |                     |                                  | ⑦ 城名简介                |
|--------------|--------------------------------------------------------------------------------------------|-----------------------------|-------------------------------------------|---------------------|----------------------------------|-----------------------|
| 域名列表<br>信息模板 | ্রি গ্রায়া মাজনিক্ষেয়াকর<br>glb.com hwz.com kb.com gh.com gys.com zmb.com gja.com grb.co | m rpz.com tyd.com yxu.com i | ○换一换 重新<br>qb.com ezb.com ijb.com iyb.com | 更多                  | 海量资源率,即天即用<br>,保护开发者权益,通免代码被盗或侵权 |                       |
| 我量操作         | 全部域名 急需续费域名 急需赎回域名 未实名认证                                                                   | 成名 预登记域名                    |                                           |                     |                                  | 导出列表 查查寻出结果 域名分组合理    |
| 城名特入<br>邮箱验证 | 域名: 输入域名进行搜索 域名英型: 全部 V 域名分组:                                                              | 全部 > 注册日期                   | B: 🛛 -                                    | 2 到明日期:             | び · び 総数                         | 意识搜索                  |
| 操作记录         | 域名                                                                                         | 域名类型 ⑦                      | 域名状态 域名分约                                 | 注册日期 ≑              | 到相日相令                            | 操作                    |
| 我的下载         |                                                                                            | New gTLD                    | 正常未分组                                     | 2019-03-20 11:37:28 | 2020-03-20 11:37:28              | 续费 解析 解注 管理           |
| 安全物管理 我是卖家   | 域名編纂 教室其他所号 更多找量操作 ~                                                                       |                             |                                           |                     |                                  | 共有1条,每页显示: 20 🗸 ( 1 ) |

3. 在左侧菜单栏中单击域名持有者信息修改(过户)。

- 4. 选择快速过户或普通修改(过户)。
  - 快速过户:选择已经实名认证成功的域名信息模板进行过户。
  - 。 普通修改(过户): 填写新的域名持有者信息进行过户。
- 5. 选中我已阅读理解并接受《域名信息修改服务条款》,单击下一步。
- 6. 根据界面提示,填写并上传新域名持有者的实名认证资料,直至完成过户操作。

⑦ 说明 域名过户需提交新域名持有者的资料完成实名认证,如果实名认证信息填写及实名资料提交有误会导致实名认证失败,同时会导致域名过户失败,过户失败域名持有者信息将不会发生变更。

### 通用域名持有者信息修改(批量域名)

如果您有多个域名均需过户给同一个域名持有者或需要批量修改域名持有者信息,且您已经创建有此域名持有者的信息模板,并已 完成信息模板实名认证,您可参见以下操作步骤,批量操作域名过户。

前提条件:已创建好新域名持有者的信息模板,并完成信息模板实名认证,详情请参见创建域名注册信息模板。

? 说明

- 以下场景不支持批量过户操作。
  - ".gov.cn" 域名、通用网址、 ".hk" 域名、国别域名、海外域名等,不支持批量操作。
  - 域名当前正处于实名认证审核中、域名转出中、域名开启了域名安全锁、域名处于仲裁或冻结等状态,不支持 批量操作。
  - 国内域名、国际域名的过户方式略有区别,需分开处理,请您分别选择两类域名进行批量操作。
- 1. 登录阿里云域名控制台。
- 2. 在域名列表页面批量选中待过户的域名,单击更多批量操作,在下拉框中选择域名信息修改(过户)。

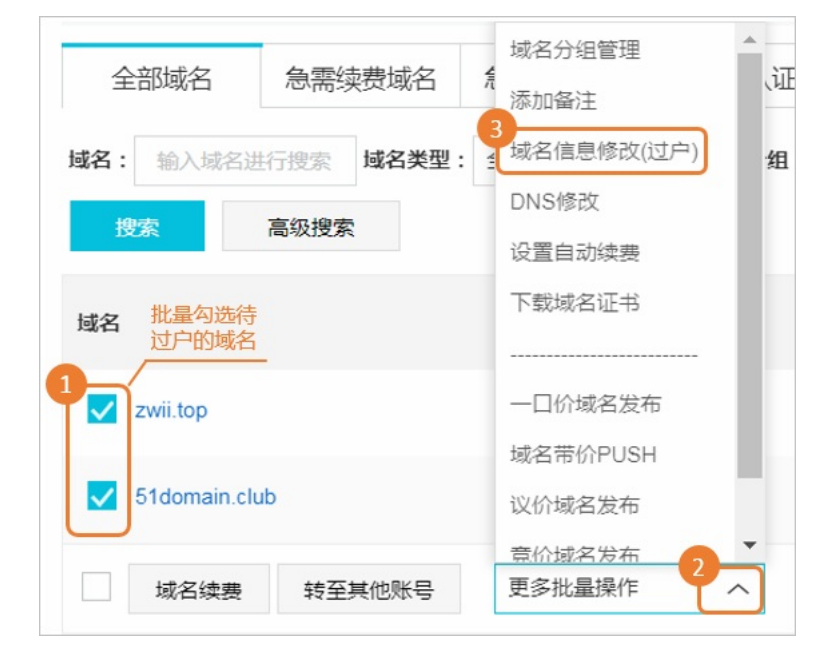

3. 在弹出的批量操作 > 域名信息修改页面,选中域名持有者信息,并选择一个已完成实名认证的信息模板。

4. 选中域名服务条款,单击提交。

5. 根据界面提示完成过户操作。

".gov.cn"域名持有者信息修改(过户)

#### ? 说明

- ".gov.cn"域名持有者信息修改(过户)前需要先完成域名的实名认证,否则会导致域名过户失败。
- 根据《国务院办公厅关于加强政府网站域名管理的通知》(以下简称*国办通知*)要求,自2021年1月7日起,相关单位 办理".gov.cn"域名变更注册者信息(域名持有者过户)时,需提交*国办通知*中要求的《政府网站域名业务审核 表》,原*域名信息修改申请表*的提交要求不变。CNNIC将依据法律法规对信息进行核验,核验通过后对".gov.cn"域 名进行注册者信息变更。
- 1. 准备符合*国办通知*要求的*政府网站域名业务审核表*,如无*政府网站域名业务审核表*则不能办理 ".gov.cn" 注册信息变更业务。审核表示例模板请参见<u>政府网站域名业务审核表</u>样例,下载链接请参见<u>政府网站域名业务审核表</u>。
- 2. 准备有效的新域名持有者及联系人身份证明材料。
  - 。 域名持有者身份证明材料: 组织机构代码证或统一社会信用代码证原件彩色扫描件。
  - 联系人身份证明材料:身份证正反两面的原件彩色扫描件。
- 3. 下载并填写 域名信息修改申请表。

登录<mark>阿里云域名控制台</mark>申请过户,详细步骤请参见<mark>通用域名持有者过户(单个域名</mark>),操作完成后系统会自动生成 *域名信息 修改申请表,*您选择在线打印即可。

? 说明

- 。 ".gov.cn" 域名过户需手动填写过户信息,请勿使用信息模板。
- 原域名或新域名持有者需在申请表上盖章,原域名持有者为个人时需在申请表上手写签字。
- 若同一注册者名称变更,还需补充提交承诺书或组织机构名称变更证明文件,承诺书详情请参见承诺书。
- 4. 将以上所有资料发送至邮箱cndomain-notice@service.alibaba.com。

邮件内容如下:

- 邮件标题: 域名 "example.gov.cn" (示例) 信息修改资料。
- 。 邮件正文: 写明需要办理业务的域名, 需要办理的业务内容。
- 附件要求:提供资料压缩包,并以域名命名(要求所提供的带单位鲜章的扫描件或拍照件必须清晰完整)。
- 5. 阿里云收到邮件后3~5个工作日内会受理。
- 6. 域名注册局(CNNIC)在审核资料的同时,会电话联系过户双方核实变更意愿,请保持联系电话畅通。
- 7. 审核通过后, 域名过户成功。

#### CNNIC保留域名持有者信息修改(过户)

根据CNNIC(中国互联网络信息中心)要求,自2021年06月03日起不允许.CN、.中国、.公司、.网络后缀的保留域名进行域名过 户。

如上述保留域名的注册者发生名称变更、合并、分立、终止、职能调整等情况,可提交相关材料至CNNIC进行审核过户,具体操作 步骤如下。

- 1. 使用新的域名持有者信息在阿里云完成信息模板创建和实名认证,详情请参见创建域名信息模板。
- 2. 使用批量过户操作,将该保留域名过户至新创建的域名信息模板。

⑦ 说明 因域名是保留域名,故过户状态会显示审核中或过户失败,请提交完成后不要再进行任何操作。

- 3. 提交域名工单,联系售后同学获取变更后注册者ID。
- 4. 通过工单提供如下材料的电子版进行预审核,阿里云会将您的材料转交注册局CNNIC进行审核。

材料要求如下:

- 下载域名注册信息修改申请表,填写售后同学提供的变更后注册者ⅠD等相关信息,加盖变更前后域名持有者公章。
- 提交变更前后域名注册者和联系人身份证明资料原件彩色复印件或彩色扫描件。
- 提交域名注册者的名称变更、合并、分立、终止、职能调整等证明材料原件彩色复印件或彩色扫描件。
- 。 CNNIC要求提交的其他材料彩色复印件或扫描件。
- 5. 上述材料电子版预审核通过的,将相应纸质材料邮寄至CNNIC进行复审。

#### 邮寄地址说明如下表所示。

| 收件人 | 用户服务部审核组                 |
|-----|--------------------------|
| 地址  | 北京市海淀区中关村南四街四号中科软件园区1号楼。 |
| 电话  | 010-58813528             |

6. 注册局在收到纸质材料后,会在3~5个工作日左右受理和审核,审核过程中CNNIC会致电过户双方核实变更意愿,请您注意接 听注册局来电。审核完成后审核结果会同步至阿里云订单中。

? 说明

 审核过程中,注册局可能会要求您补充其他资料,故审核时间会延长,具体以实际审核时间为准。

○ 如需查看审核进度,请致电注册局电话。如需查看审核结果可登录阿里云域名控制台或致电95187。

## ".hk"域名持有者信息修改(过户)

目前阿里云管理的英文 ".hk" 和中文 ".hk" 域名暂不支持在线自助过户,需联系阿里云客服人工办理过户。 ".hk" 域名人工过户 为收费服务,按人工过户的域名数量收费,收费标准为2250元人民币/个,其中包含一年的域名续费费用,域名过户成功后,域名 到期时间会延长一年。

⑦ 说明 变更 ".hk" 域名的持有者邮箱属于域名持有者过户操作,会按照上述内容收取费用。

1. 登录阿里云首页。

查看账户余额是否足够支付域名过户的费用,如需充值,请单击充值。

2. 下载并填写*域名注册联络资料(HK)*,以Word形式提交工单给阿里云。

⑦ 说明 在此表格中填写新域名持有者信息时,域名持有者的中、英文名字务必与提供的所需联络资料、受让人证件上的公司名称或身份证姓名一致。

3. 阿里云会将收到的资料提交给HK注册局。

HK注册局会创建标识该项业务的参考编号(约两个工作日),收到该编号后阿里云将通过工单提供给您。此编号需要填写在 步骤4中的变更所有者(过户)申请表中。

- 4. 下载并填写".hk"域名变更所有者(过户)申请表。
  - 企业或组织:请下载并填写《出让人为公司 Transfer Form TNRCase 1》。
  - 个人:请下载并填写《出让人为个人 Transfer Form TNRCase 2》。
- 5. 申请表盖章并上传证件资料。
  - 将上述步骤中填写完整的申请表进行盖章及签字。企业需盖企业公章并由法定代表人签字,个人需填写身份证件号码并签字。
  - 域名过户双方的营业执照复印件盖章, 域名持有者为个人需提供身份证复印件。
  - 相关法定代表人的身份证复印件。

⑦ 说明 申请表后面附有DCT NR1和DCT NR2表格,需过户双方根据实际情况来填写相应的内容。申请表中凡涉及签名的地方,第一行和第二行都需要手写签字,第一行可以草签,第二行必须正楷签名。

请将以上所有完成盖章及签字的资料以及证件的扫描件<mark>提交工单</mark>给阿里云,收到您的全部资料后,阿里云会提交至HK注册局 进行预先审核,待HK注册局审核有结果后(约十个工作日),阿里云会第一时间通知您。

#### 常见问题

- 域名过户时上传好实名资料后无法提交,请参见场景二:操作域名持有者过户时,实名认证资料无法提交。
- 关于域名持有者信息修改(过户)的常见问题,请参见域名过户常见问题。
- 关于域名持有者信息修改(过户)失败的常见原因及解决方法,请参见域名过户失败原因及解决方法。

### 查看域名过户状态与结果

1. 登录。

| 域名服务         | 域名列表 进入域省幅折列表>>                                                                        |                              |                               |                    |                                              |                                |       | ② 域名简介            |
|--------------|----------------------------------------------------------------------------------------|------------------------------|-------------------------------|--------------------|----------------------------------------------|--------------------------------|-------|-------------------|
| 域名列表<br>信息模板 | ্রি ভারী শ্রীজ্ঞাগেরে<br>glb.com hvs.com kb.com cjv.com cys.com zmb.com gla.com grb.co | n rpz.com tyd.com yxu.com ic | Q 용<br>gb.com ezb.com ijb.com | 一換 宣君更多<br>lyb.com | ① 城名资讯<br>【爆品推荐】热门优选商标,海1<br>【新品发布】软件著作权登记,6 | 量洗源岸,即天即用<br>异护开发客权益,避免代码被盗或侵权 |       |                   |
| 找量操作         | 全部城名 急需续费城名 急需赎回城名 未实名认证的                                                              | 站 预登记域名                      |                               |                    |                                              |                                | 导出列表  | 查看导出结果 域名分组管理     |
| 加福輸证         | 域名: 輸入域名进行搜索 域名英型: 全部 〜 域名分組:                                                          | 全部 〜 注册日期                    | :                             |                    | ◎ 到期日期:                                      | 0 - 0 <b>8%</b>                | 高级搜索  |                   |
| 操作记录         | 域名                                                                                     | 地名美型 ①                       | 域名状态                          | 域名分组               | 注册日期 ≑                                       | 到相日相令                          |       | 操作                |
| 我的下载         |                                                                                        | New gTLD                     | 正常                            | 未分组                | 2019-03-20 11:37:28                          | 2020-03-20 11:37:28            |       | 续费   解析   备注   管理 |
| 安全销售理        | 域名探護 装至其他账号 更多找量操作 >                                                                   |                              |                               |                    |                                              |                                | 共有1条, | 每页显示: 20 🗸 ( 1 )  |

3. 在基本信息页面,单击域名持有者信息修改(过户),查看域名持有者过户进度。如过户完成,可单击左侧基本信息查看 过户后的持有者信息。

| <         |                              |                    |               |                   | 1         |                      |      |   |
|-----------|------------------------------|--------------------|---------------|-------------------|-----------|----------------------|------|---|
| 基本信息      | 填写新信息                        | 上传认证资料             | $\rightarrow$ | 身份验证              | $\geq$    | 等符审核                 | 停改结果 |   |
| 域名持有者过户   | 提示: 域名持有者过户, 意味著域名持有权变为新持有者, | 请您谨慎操作。            |               |                   |           |                      |      | × |
| 域名信息修改    | ⊘上传资料成功                      |                    |               |                   |           |                      |      |   |
| 域名持有者实名认证 |                              | 域名持有者实名认证上传资料成功,将日 | 1第三方审核机构进行核验; | ,一般1天内即可完成审核 (部分) | 可能在3~5个工作 | 日内完成审核) , 请您耐心等待审核结果 | •    |   |
| DNS棒政     |                              |                    |               | 撤销认证              |           |                      |      |   |

## 2.3. 域名其他信息修改

如果您的域名信息发生变更,例如域名管理者的联系人发生变更,您需及时修改域名信息,保障域名信息的准确性。本文为您介绍 如何修改域名信息。

#### 背景信息

域名其他信息包括域名管理者信息、域名付费者信息及域名技术者信息。如需修改域名持有者的信息或更改域名持有者,请进行域 名持有者信息修改(过户)操作,详情请参见<mark>域名持有者信息修改(过户</mark>)。

根据国际互联网域名与地址管理机构(ICANN)的<mark>规定</mark>,修改域名持有者信息后60天内,禁止将域名从当前接入商转出。如您后期 需将域名转移出阿里云,请您在修改持有者信息时,勾选**关闭"域名信息修改成功后60天内禁止转出阿里云",**否则不能转 出。

更多域名注册信息请参见WHOIS查询参考:域名注册信息的含义。

#### 修改单个域名的信息

- 1. 登录阿里云域名控制台。
- 2. 在域名列表页面,找到需要修改域名信息的域名,单击操作列下的管理。

| 域名服务           | 城名列表 进入城省解析列表>>                                                              |                              |                                          |                                                    |                                    | ① 域名前介                   |
|----------------|------------------------------------------------------------------------------|------------------------------|------------------------------------------|----------------------------------------------------|------------------------------------|--------------------------|
| 城名列家 1<br>值思模板 | C ②可能感兴趣的統备<br>3w.com オルcom cyc.com hd.com czr.com htj.com wjb.com kg.com zj | y.com qfw.com ymb.com byb.co | 다 決一決 查看更多<br>am fqb.com ljw.comm qg.com | ⑦ 域名资讯<br>【爆品推荐】 約门优运商标,海量资源<br>【限时特惠】云上公司/个体工商户注册 | ī乘,即灭即用<br>预持惠9折,支持上海、东莞、重庆攀8大圈区在线 | 远程异地办理,可享取府免费提供注册地址!     |
| 批量操作<br>域名時入   | 全部城名 急骤续要城名 急骤顺回域名 未实名认证城                                                    | 名 预登记城名                      |                                          |                                                    |                                    | 导出列表 查看导出结果 域名分组管理       |
| 的相论还           | 域名: 输入球名进行推索 域名类型: 全部 〜 域名分組:                                                | 全部 〜 注册日期:                   | - E                                      | 3 到期日期: 3                                          | - 図 <u>推走</u>                      | 高级搜索                     |
| 操作记录           | 送名                                                                           | 域名类型 ⑦                       | 域名状态 域名分组                                | 注册日期 🌩                                             | 到期日期 令                             | 操作                       |
| 我的下载           | top                                                                          | New gTLD                     | 正常 未分担                                   | 2019-03-20 11:37:28                                | 2020-03-20 11:37:28                | 续器   解析   衛注 管理 2        |
| 安全物管理 我是卖家     | 域名续奏 特至其他账号 更多找量操作 >                                                         |                              |                                          |                                                    |                                    | 共有 1 多 ,每页显示: 20 🗸 ( 1 ) |

- 3. 在左侧导航栏, 单击域名其他信息修改。
- 4. 根据您的实际需求,选择管理者信息修改、付费者信息修改、技术者信息修改页签。
- 5. 根据界面提示,完成各项信息填写,并完成域名信息修改。

⑦ 说明 域名信息修改可实时完成。受注册局和注册商系统的影响,部分操作可能有一定延迟。

### 修改多个域名的信息

如果您需要同时对阿里云账号下的多个域名进行域名信息修改,您可以参见以下操作流程。

- ⑦ 说明 以下情况不支持批量域名信息修改。
  - ".gov.cn"域名、通用网址、".hk"域名、国别域名、海外域名等。
  - 域名当前正处于实名认证审核中、域名转出中、域名仲裁中、域名被冻结等状态,或域名开启了域名安全锁。
  - 国内域名、国际域名的域名信息修改方式略有区别,需分开处理,请您分别选择两类域名进行批量操作。

#### 1. 登录阿里云域名控制台。

2. 在域名列表中,批量勾选需要修改域名信息的域名,选择更多批量操作 > 域名信息修改(过户)。

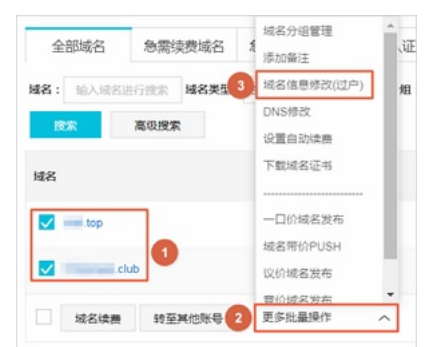

- 3. 在弹出的批量操作页面,选择域名信息修改页签。
- 4. 根据您的实际需求,在选择修改字段中,选择修改管理者信息、付费者信息、技术者信息。
- 5. 根据界面提示,完成各项信息填写,并完成域名信息修改。

⑦ 说明 域名信息修改可实时完成。受注册局和注册商系统的影响,部分操作可能有一定延迟。

#### 修改国际域名注册信息

域名信息如出现变更或错误信息需及时进行修改,如未及时更新可能导致域名被删除,您可参见如下内容操作国际域名信息变更。

#### • 域名信息变更或错误需及时更新

根据国际互联网域名与地址管理机构(ICANN)的<mark>规定</mark>和域名注册协议的规定,阿里云作为域名注册服务商,会发送域名注册信 息更新提醒通知至域名持有人的联系邮箱。您需要及时核对域名信息,如域名信息有变更或错误,请尽快更新,以确保您的域 名相关信息正确无误。

• 域名信息未及时更新的影响

如果您的域名信息错误且未及时更新信息,您可能会错失有关域名的重要通知,以致危及域名的安全。根据域名注册条款规 定,提供虚假无效的注册信息或未能及时更新注册信息可能导致域名被删除。

• 修改国际域名注册信息的条件

域名在阿里云域名控制台的域名列表中。

• 需要修改的内容和操作步骤

修改国际域名注册信息包含修改域名持有者信息、管理者信息、付费者信息、技术者信息等。修改国际域名注册信息的步骤, 请参见<mark>域名信息修改</mark>。

#### 域名信息修改失败,系统提示:联系人为空

- 可能原因: 该域名注册时间较久远, 注册数据属于历史数据, 对比当前域名注册和实名认证等规则, 可能部分数据缺失。
- 处理方法:
  - i. 创建一个域名持有者的信息模板,并完成信息模板实名认证,请参见创建域名信息模板。

⑦ 说明 如果已经提前创建好已实名的信息模板,请跳过此步骤。

ii. 通过批量域名过户来补齐缺失的信息,请参见通用域名持有者过户(批量域名)。

iii. 域名过户操作成功后, 再修改域名信息。

## 2.4. 域名DNS修改

在阿里云注册的域名,默认使用阿里云的DNS服务器地址。如您需要更换为自建DNS服务器或其他服务商的DNS服务器,可参见本 文进行操作。

### 前提条件

- 域名在阿里云注册或已转入阿里云。如果域名已转出阿里云, 需在域名所在服务商修改DNS。
- 已拥有自己的DNS服务器或其他服务商的DNS。
- 域名在有效期内。如域名已过期,需对到期域名进行续费,详情请参见域名续费。

#### 操作步骤

- ⑦ 说明 修改DNS服务器地址后,最长需要48小时域名解析才能生效。
- 1. 登录阿里云域名控制台。
- 2. 在域名列表中定位目标域名,单击操作列下的管理,进入基本信息页面。

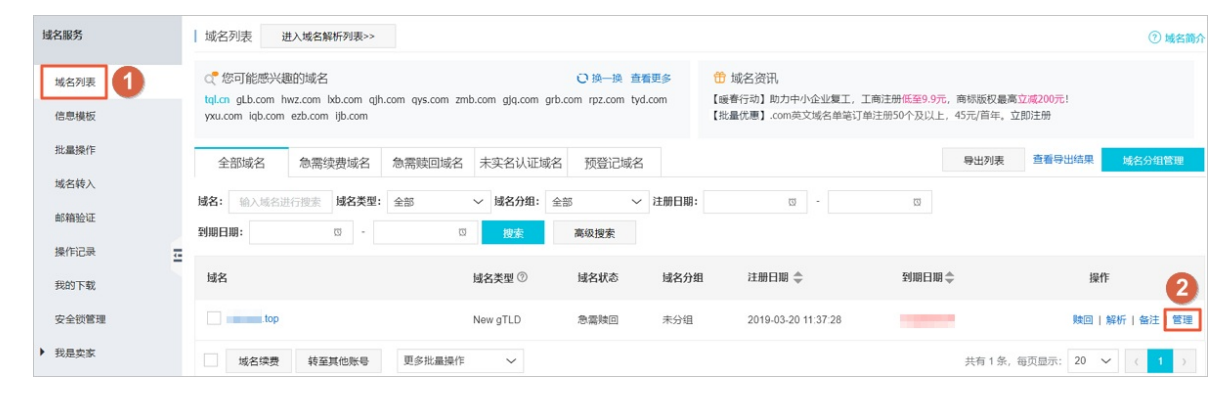

- 3. 在左侧导航栏中,单击DNS修改。
- 4. 在DNS修改页面,单击右上角的修改DNS服务器。
- 5. 根据页面提示,修改DNS服务器地址,完成后单击**确认**。 以下图填写的DNS格式为样例,为您提供填写DNS的方法。

| 当前DNS服务器: | the restaurable first former | 0                           |
|-----------|------------------------------|-----------------------------|
| 修改为非万网DNS | 请输入修改的域名DNS(注:国际域名为何提示dns无效? | 3最少填写2个,最多填写13个,国内域名最多填写6个) |
|           | dns1.hichina.com             |                             |
|           | dns2.hichina.com             |                             |
|           | 添加DNS                        |                             |
| 2         | 确认 取消                        |                             |

## 3.域名续费

## 3.1. 域名续费

为了延长已注册域名的有效使用期限,保障域名能正常运行,在域名到期前,您需及时为域名进行续费。

#### 背景信息

域名到期前,阿里云会发送邮件和短信通知,提醒您对域名及时续费。域名到期后,通常有30天的续费宽限期。在续费宽限期内 您可以对域名正常续费,如果未在续费宽限期内成功续费,则进入域名赎回期。进入域名赎回期后,您需要用比正常续费价格高的 费用来赎回域名。详情请参见域名赎回。

```
⑦ 说明 阿里云RAM用户不支持通过控制台或域名API进行域名注册或域名续费操作,如需注册或续费域名请退出当前账号
并登录阿里云主账号进行操作。
```

## 域名解析恢复时间

如果您未在域名到期前完成续费,按照域名管理机构的相关政策,您的域名随时可能被注册商暂停解析,届时您的网站将无法访 问。

如果您在域名到期后30天(".hk"域名为28天)内续费成功,域名将在一定时间内恢复解析。

- 使用阿里云DNS的域名: 域名续费成功后24小时内恢复解析。
- 使用非阿里云DNS的域名: 域名续费成功后24~48小时内恢复解析。

建议您在域名到期前及时续费,以免影响您的业务。

#### PC端续费流程

⑦ 说明 普通域名的续费价格可在域名服务产品价格总览页查看,溢价域名的续费价格以注册局实时返回的价格为准。由于 注册局会不定期推出优惠政策,部分域名的优惠价格在订单结算页面才会显示,实际续费价格以续费订单页面显示的价格为 准。

1. 使用域名所在的阿里云账号及密码登录阿里云域名控制台。

? 说明

- 如果您忘记域名在哪个阿里云账号下,请参见忘记域名所在阿里云账号或密码后如何续费。
- 如果您需要对诚信通".xin"域名进行续费,请使用1688会员名及密码登录<mark>阿里云域名控制台</mark>。
- 2. 通过如下任意一种渠道进入域名续费页面。
  - 单个域名续费

在域名列表中单击急需续费域名页签,找到要续费的域名,单击操作列下的续费。

多个域名批量续费

在域名列表中单击急需续费域名页签,批量选中要续费的域名,单击域名列表下方的域名续费。

3. 选择续费年限,选中域名服务条款,单击去支付。

```
⑦ 说明 续费价格以当时线上的定价为准。如果续费价格高于首次购买价格,可能是因为首次购买时有促销优惠,而续费不再享受促销优惠。
```

4. 选择支付方式,单击立即支付,完成付款即续费成功。

⑦ 说明 您可以使用支付宝或网银等进行在线支付,也可以使用账户余额、线下汇款或公对公转账的方式进行付款。线下汇款或公对公转账请参见如何进行线下汇款或公对公转账。

#### App端续费流程

1. 手机登录阿里云App, 在我的云产品中单击域名管理。

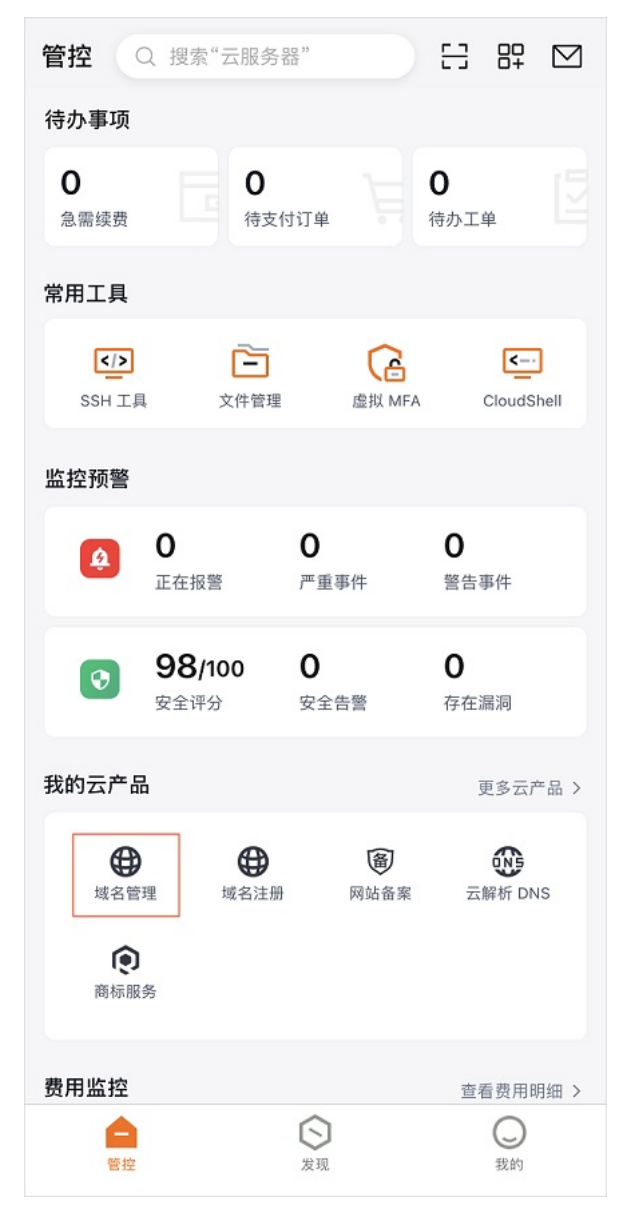

2. 在域名列表中找到要续费的域名,选择域名右侧的 > 续费。

3. 在确认订单页面,选择续费时长,单击提交订单。

4. 完成支付后域名即续费成功。

#### 执行结果

您可以进入阿里云域名信息查询(WHOIS)页面,查询域名的到期时间,以确认域名是否续费成功。

#### 后续步骤

如果您需要申请发票,请在订单支付完成后进行申请,详情请参见如何申请发票。

#### 视频

您可以观看以下视频,了解域名续费的详细流程。

## 3.2. 域名代续费

域名代续费是指通过A账号为B账号下的域名进行续费。本文为您介绍域名代续费的适用场景,以及域名代续费的使用限制、注意 事项和操作流程。

## 前提条件

您需确保有一个可以正常登录的阿里云账号。

### 背景信息

域名代续费仅对域名进行续费,不会改变域名的管理权限,域名的管理权限仍在原阿里云账号下。建议您根据自身的实际情况,参见以下方法找回域名的管理权限。

- 忘记域名所在阿里云账号或密码,您可自主找回。找回阿里云账号的登录名,可在找回登录名页面通过手机、邮箱等方式找回。登录密码可在阿里云登录页面单击忘记密码进行找回。
- 通过代理商注册的域名,建议将域名转移至自己的阿里云账号下进行管理。详情请参见线下转移。

### 适用场景

长时间不管理,忘记域名所在阿里云账号或账号密码,且账号下的手机和邮箱不可用,域名即将到期或处于续费宽限期、赎回期。

② 说明 代理商账号下的域名,需联系对应的代理商进行域名续费,不能通过其他账号进行域名代续费。代理商也不能使用 其自身账号对其他账号下的域名进行代续费操作。

## 使用限制

• 支持代续费的域名: 阿里云账号下注册的域名(代理商下域名、".hk"域名和海外域名除外), 且域名在可续费或可赎回期限

## 域名

### 内。

⑦ 说明 若域名支持代续费,则可以正常提交下一步,否则将无法正常进行下一步操作。

- 域名代续费仅支持使用账户余额付款,提交订单前,请确保账号下有充足的余额。如需充值请参见如何充值。
- 域名代续费成功后,只有代续费一方可以申请发票,且每个阿里云账号只能设置一个有效的发票抬头进行使用。

### 注意事项

- 域名代续费成功后,系统会以邮件或短信方式通知代续费和被续费双方。
- 域名代续费页面仅显示普通词的续费价格,溢价域名(白金词)续费价格以订单实际结算价格为准。

#### 操作步骤

以下以A账号为B账号下的域名代续费为例,说明操作步骤。

1. 通过阿里云账号A登录阿里云域名代续费平台。

⑦ 说明 如果您没有阿里云账号A, 需先注册。

2. 单击开始代续费。

| <b>域名代续费</b><br>域名代续费即指通过A账号为                               | B账号下的域名进行续费,只要您有一个可以登录的        | 的万网会员账号,就可以直接给域名进行代续费                                | 操作。                            |
|-------------------------------------------------------------|--------------------------------|------------------------------------------------------|--------------------------------|
| 支情提示:如您忘记了域名所                                               | 在账号的登录名或密码,但账号下的手机和邮箱可         | J以使用,建议您先尝试找回登录名或找回密码                                |                                |
|                                                             | 开始H                            | 续盘                                                   |                                |
| 1                                                           | $\rightarrow$ $\mathbf{Q}$ $-$ |                                                      | > <b>Z</b>                     |
| 輸入需代续费的域名                                                   | 确认城名                           | 提交订单,进行结算                                            | 代续费成功                          |
| 支持代续费的域名:<br>万网会员账号下注册的域名(渠道<br>商下域名除外)<br>在可续费期限内域名(Juk和海外 | 查看所有者信息,确认域名输入正<br>确,远择续费年限。   | 支持的支付方式:余额支付<br>提交订单前,请确保账号下有充足<br>的余额<br>怎样充值?!读费价格 | 代续费成功后,会以短信、邮件方<br>式通知代续和被续双方。 |

3. 输入需续费的域名, 单击下一步。

|     | 域名代续费     |           |        |      |           |
|-----|-----------|-----------|--------|------|-----------|
| (¥) | 简单4步完成代续到 | 费: 1 输入域名 | 2 确认域名 | 3 结算 | 4 域名代续费成功 |
|     |           |           |        |      |           |
| 请输入 | 需续费的域名:   | tcn       |        | 1    |           |
|     |           |           |        |      |           |
|     |           | 下-步 2     |        |      |           |

- 4. 选择续费年限,勾选万网域名代续费协议,单击提交。
- 5. 系统将自动从账户余额中扣除相应金额,代续费成功。

## 执行结果

您可以进入阿里云域名信息查询(WHOIS)页面,查询域名的到期时间,以确认域名是否续费成功。

#### 后续步骤

如果您需要申请发票,请在订单支付完成后进行申请,详情请参见如何申请发票。

## 4.域名赎回

域名到期后通常有30天左右的续费宽限期,如果您错过了续费宽限期,域名会进入赎回期,不同域名后缀的赎回期不相同。在赎回期内,您可以以高价赎回域名。本文为您介绍域名赎回的操作流程。

#### 前提条件

域名已过续费宽限期,但域名在赎回期内。

#### 背景信息

不同域名后缀的赎回期不相同, 各类域名的详细赎回期如下:

• CNNIC注册局域名(包含".cn"、".中国"、".公司"、".网络"等)会进入14天的赎回期。过了赎回期,域名将直接向公众 重新开放注册。

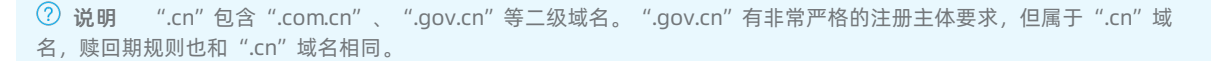

 其他顶级域名(包含".com"、".net"、".biz"、".cc"、".tv"、".org"、".me"、".so"、".tel"、".mobi"、 ".asia"、".name"、".info"等)会进入29天的赎回期。阿里云账号下的国际域名错过了赎回期,会进入5天的等待删除 期。在等待删除期间,不能对域名进行续费和赎回,只能等待被删除。过了5天等待删除期,域名将直接向公众重新开放注册, 实际完成删除且可以注册域名的时间,视注册局系统执行情况而定。

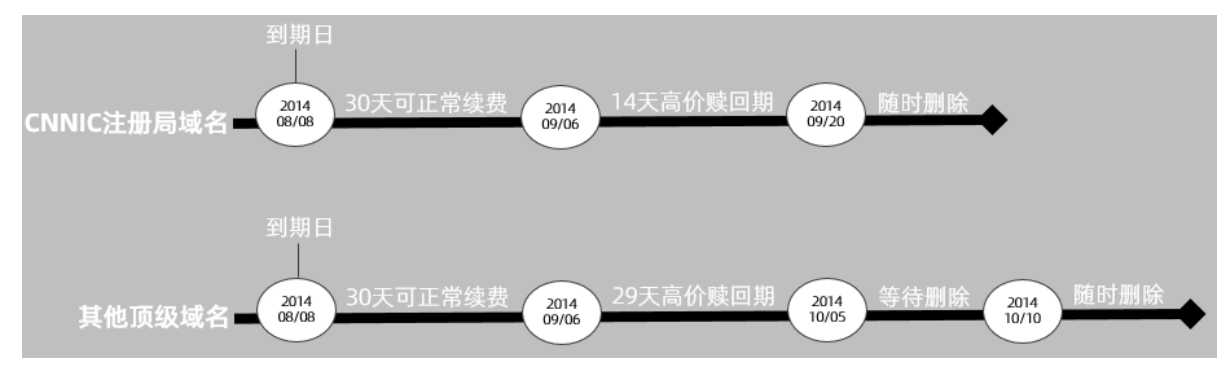

• ".hk" 域名错过了到期后的28天续费宽限期,会进入59天的赎回期,过了赎回期即被删除。

### ? 说明

- 由于域名注册局时差和系统执行队列等原因,赎回期可能有24小时左右的误差,域名实际状态需以控制台显示为准。
- 域名是否处于赎回期,需以域名控制台状态显示为准。域名WHOIS信息会因自动续费、业务流转等原因,导致过期时 间和域名状态可能与域名控制台不一致,此时WHOIS信息仅供参考。
- 域名过期且进入赎回期后,阿里云可以将已过期域名继续保留在您的阿里云账号下,也可以选择将已过期域名转移至 专用账号统一管理,还可以将其放入预释放域名清单向公众提供竞价活动,详情请参见万网预释放。如果您在赎回期 内未赎回域名,您将失去此域名的持有权,万网预释放竞价成功者最终获得该域名的注册持有权。

#### 操作步骤

为了保证您的域名能够正常使用,您需要提前进行域名续费,避免因忘记续费给您造成不必要的损失。错过域名的续费宽限期后, 域名会进入赎回期。域名赎回的操作步骤如下。

? 说明

- 域名进入赎回期,注册局赎回成本远高于普通注册、续费,您需要用比正常续费价格高的费用来赎回域名。各域名的 赎回价格,请参见域名赎回价格。
- 赎回期域名解析会被暂停,成功赎回域名后会即时恢复域名解析。但需要您自行重新设置域名的解析记录,解析恢复 生效时间通常需要24~48小时。

#### 1. 登录阿里云域名控制台。

2. 在域名列表页面,单击急需赎回域名页签。

⑦ 说明 在急需赎回域名页签下如果找不到您的域名,可能是因为域名超过了赎回期已经被注册局删除。

- 3. 选择急需赎回的域名,单击**域名赎回**。
- 4. 根据界面提示,完成域名赎回。

⑦ **说明** 绝大多数域名赎回成功后,域名有效期会增加一年;部分域名赎回后,仍需再进行一次续费,才能延长域名有 效期。实际以控制台内域名到期时间是否更新为准,请在赎回后及时查看。

## 视频

以下视频为您形象地讲述了域名赎回的操作流程。

## 5.创建域名信息模板

阿里云域名服务提供域名信息模版,便于您在域名注册、转移、交易等过程中关联域名的持有者信息。建议您提前创建好域名持有 者的信息模板,并在信息模版创建成功后尽快提交邮箱验证和信息模板实名认证。

⑦ 说明 完成信息模板实名认证后,注册域名、批量修改域名持有者信息、购买域名等场景下,您可以直接使用已完成实名 认证的信息模板,减少反复填写注册信息和提交资料图片的操作,且大部分域名注册局可以直接读取信息模板的审核结果,以 提高审核效率,减少审核等待时间。

### 背景信息

- 信息模板帮助您在进行国内和国际域名注册、域名持有者过户、域名交易等场景中快速套用已保存的信息,简化域名注册信息 填写。
- 每个阿里云账号下最多支持创建500个信息模板。
- 信息模板分为个人和企业两种类型的信息模板,您可以为个人和企业类型的信息模板分别设置一个默认模板,设置默认信息模板的方法请参见设置默认信息模板。
- 您可以在注册域名前手动创建好信息模板,或在域名注册过程中创建信息模板。
  - 如果您在注册域名的过程中创建了新的模板,系统会自动保存新的信息模板。
  - 如果您在已创建成功的信息模板中,修改了域名持有者和联系人信息,并使用该信息模板成功注册了域名,系统会保存修改 后的模板。

### 操作步骤

您可以在域名控制台的**信息模板**页面或在注册域名的过程中创建信息模板。当您注册域名时,可直接选择一个已创建好的信息模 板。如果您还未创建信息模板,可参见以下步骤,在域名控制台创建新的信息模板。

- 1. 登录阿里云域名控制台。
- 2. 在左侧导航栏单击信息模板,在页面右上角单击创建新信息模板。

| 域名服务   | <b>地名纽</b> 多 / 信息模拟                                            | ② 创建信息模板            |
|--------|----------------------------------------------------------------|---------------------|
| 城名列表   | 信息模版                                                           | 國語信息模版              |
| 信息模板 1 | 考慮にANN的事業を、認知1年4人Fmailの意識に無意。为了力学中の哲理研究、現代的1000年の1月11日、「1000年の |                     |
| 批量操作   | 建议包括集队记者成员可以完成正条队运,信誉搜索正条队还回可重要用于考虑注意,过个、财务要做作,包括操作事物进程。       | ⑦ 创建信息模板<br>创建新信息规模 |
| 城名转入   | 持着着横道: 金郎 V 兵兵队运技: 金郎 V 持有着系称 (中文): 1 1360/154前名印 2015         |                     |

3. 根据界面提示,完成域名持有者信息填写,单击提交。

? 说明

- 创建域名信息模板时,各项信息必须填写完整、正确,才可在域名注册、域名持有者过户、域名交易等环节中使用。如果是历史数据导致信息不完整,您需及时补填真实、准确、完整的域名持有者信息。
- 信息模板创建完成后需尽快完成域名持有者邮箱验证,未完成邮箱验证的信息模板,在域名注册过程中无法使用。详情请参见验证域名持有者邮箱。

下列内容将分别为您介绍个人与企业信息模板中的中文模板、英文模板以及域名持有者认证的填写说明。

#### ○ 中文模板信息填写说明

| 参数      | 个人                     | 企业/组织                    |  |  |
|---------|------------------------|--------------------------|--|--|
|         | 选择是否自动关联您的阿里云账号信息。     |                          |  |  |
| 信息填写方式  | ⑦ 说明 如果您使用子账号登录域名控制台,则 | 」页面中没有此参数,您需手动填写域名持有者信息。 |  |  |
|         |                        |                          |  |  |
| 域名持有者类型 | 选择 <b>个人</b> 。         | 选择 <b>企业/组织</b> 。        |  |  |

| 参数              | 个人                                                                                                    | 企业/组织                                                                                                    |  |  |
|-----------------|----------------------------------------------------------------------------------------------------|----------------------------------------------------------------------------------------------------|--|--|
| 域名持有者名称(中<br>文) | 填写与身份证明上完全一致的姓名。<br>⑦ 说明 如果域名需备案,请确保域名持有<br>者名称与备案主体名称一致。                                                                                                    | 填写与营业执照上完全一致的企业名称。 ⑦ 说明 如果域名需备案,请确保域名持有者名称。与备案主体名称一致。 如果单位名称中含有圆点分隔符号"··"、书名号"《》"等特殊字符,域名持有者单位名称(中文)字段填写时需和证件资料中的名称保持严格一致,域名持有者单位名称(英文)字段需删除"·"或"《》"符号。 |  |  |
| 域名联系人(中文)       | 无                                                                                                    | 填写域名联系人名称,通常是公司的技术人员作为<br>域名联系人。                                                                                                    |  |  |
| 所属区域            | 选择中国内地(大陆)任意地址。                                                                                                    | 选择与营业执照上一致的区域。<br>⑦ 说明 如果无法选择省市信息,建议您更<br>换浏览器或更换网络环境。                                                                                                  |  |  |
| 通讯地址 (中文)       | 填写中国内地(大陆)任意地址。                                                                                                    | 填写与营业执照上一致的通讯地址。                                                                                                    |  |  |
| 邮编              | 填写通讯地址所在地的邮政编码。                                                                                                    | 填写企业所在地的邮政编码。                                                                                                    |  |  |
| 联系电话            | <ul> <li>国家代码:中国内地区域国家代码填写86,其他国</li> <li>手机号/区域+固定电话:填写公司的座机号码或域</li> <li>分机号(选填):填写固定电话对应的分机号,如:<br/>他信息。</li> </ul>                                                                                                  | 家的国家代码按照实际情况真实填写。<br>战名联系人的手机号码。<br>果没有分机号,请保持分机号输入框为空,不要填写其                                                                                            |  |  |
| 电子邮箱            | 填写域名联系人的电子邮箱,需确保电子邮箱真实可用。<br>(可跳过)填写完成后请单击输入框下方的邮箱验证,进行验证。<br>⑦ 说明<br>■ 建议不要使用test@test.club等新顶级域名后缀邮箱,避免域名订单长时间处于处理中状态,<br>错失域名抢注等机会。<br>■ 如您在创建信息模板时未进行邮箱验证,请在模板创建完成后进行邮箱验证,邮箱验证的操作<br>方法请参见 <mark>验证域名持有者邮箱</mark> 。 |                                                                                                    |  |  |

## ○ 英文模板信息填写说明

| 参数 个人 企业/ | 业/组织 |
|-----------|------|
|-----------|------|

| 参数              | 个人                                                                                                    | 企业/组织                                                          |
|-----------------|----------------------------------------------------------------------------------------------------|----------------------------------------------------------------|
|                 | 根据您填写的 <b>域名持有者名称(中文)</b> 自动填充。                                                                                                 |                                                                |
| 域名持有者名称(英<br>文) | <ul> <li>⑦ 说明</li> <li>如果单位名称中含有圆点分隔符号"."、十<br/>(中文)字段填写时需和证件资料中的名称<br/>段需删除"."或"《》"符号。</li> <li>如自动填充的内容与中文内容不一致,您可</li> </ul> | 3名号"《》"等特殊字符,域名持有者单位名称<br>不保持严格一致,域名持有者单位名称(英文)字<br>手动修改正确的内容。 |
| 域名联系人 (英文)      | 无                                                                                                    | 根据您填写的 <b>域名联系人(中文)</b> 自动填充。                                  |
| 省份 (英文)         | 根据您填写的 <b>所属区域</b> 自动填充。                                                                                                    | 根据您填写的 <b>所属区域</b> 自动填充。                                       |
| 城市 (英文)         | 根据您填写的 <b>所属区域</b> 自动填充。                                                                                                    | 根据您填写的 <b>所属区域</b> 自动填充。                                       |
| 通讯地址 (英文)       | 根据您填写的 <b>通讯地址(中文)</b> 自动填充。                                                                                                    | 根据您填写的 <b>通讯地址(中文)</b> 自动填充。                                   |

## ○ 域名持有者实名认证填写说明

| 参数      | 个人                                                                                                    | 企业/组织                                                                                                    |  |  |
|---------|----------------------------------------------------------------------------------------------------|----------------------------------------------------------------------------------------------------|--|--|
| 持有者单位性质 | 无                                                                                                    | 选择企业。<br>⑦ 说明 域名持有者类型为企业/组织时,<br>可选持有者单位性质包括企业、社会团体、民<br>办非企业单位、基金会、国防机构、政府机<br>关、事业单位、律师执业机构、外国在华文化<br>中心、群众性团体组织、司法鉴定机构、宗教<br>团体、境外机构、医疗机构、公证机构、其<br>他。 |  |  |
| 证件类型    | 选择您持有的身份证明类型。<br>② 说明 可选证件类型包括居民身份证、护<br>照、港澳居民往来大陆通行证、台湾居民往来<br>大陆通行证、外国人永久居留身份证、港澳居<br>民居住证、台湾居民居住证。                                                                                | 选择 <b>工商营业执照(个人或企业)</b> 。<br>⑦ 说明 根据您填写的持有者单位性质不<br>同,需上传不同类型的证件,请选择您实际持<br>有的证件类型。                                                                       |  |  |
| 持有者证件上传 | <ul> <li>单击查看本地文件上传相关证件图片。</li> <li>⑦ 说明 <ul> <li>请上传清晰且包含完整边框,无遮挡、涂抹的证件图片。</li> <li>图片格式仅支持,JPG、JPEG、.PNG、.BMP、.HEIC、.WebP等格式。</li> <li>图片大小请保持在55 KB~5 MB以内。</li> </ul> </li> </ul> |                                                                                                    |  |  |

| 参数      | 个人               | 企业/组织                                               |
|---------|------------------|-----------------------------------------------------|
|         |                  | 填写与营业执照上完全一致的证件号。                                   |
| 持有者证件号码 | 填写身份证明上完全一致的证件号。 | ⑦ 说明 如您的证件类型为工商营业执照,<br>请填写与营业执照上完全一致的统一社会信用<br>代码。 |

实名认证上传材料填写样例请参见如下:

- 实名认证上传材料填写样例(域名持有者为个人)
- 实名认证上传材料填写样例(域名持有者为组织)

信息模板创建成功后,您的模板将进行审核。如需查看审核状态,请参见<mark>查询信息模板实名认证状态</mark>。如您需要对**信息模板**进行管理,请参见<mark>域名信息模板管理</mark>。

### 后续步骤

1. 完成域名持有者邮箱验证,如您在创建域名信息模板过程中已完成邮箱验证可跳过,详情请参见验证域名持有者邮箱。

2. 查看信息模板实名认证状态,详情请参见查询信息模板实名认证状态。

## 6.域名信息模板管理

域名信息模板创建成功后,如您需要对信息模板进行修改、查看认证审核结果、设置默认模板或删除模板等操作,可参见本文进行 相关操作。

## 修改域名信息模板

您可对未进行实名认证和实名认证失败的信息模板进行修改,操作步骤如下。

⑦ 说明 审核中与实名认证成功的信息模板无法修改,如需修改请删除对应模板后重新创建信息模板,删除信息模板的操 作步骤请参见删除域名信息模板。

#### 1. 登录阿里云域名控制台。

- 2. 在左侧导航栏单击信息模板。
- 3. 在信息模板页,单击对应信息模板操作列的查看。

| 城名列表 | 信息模版                                   | 息模版                                           |                                                                                                    |      |       | 的动物的出现。 |                     |
|------|----------------------------------------|-----------------------------------------------|----------------------------------------------------------------------------------------------------|------|-------|---------|---------------------|
| 信息模板 | 根据ICANN政策要求,域名注册人J<br>建议均能输认证完成后尽快完成实际 | Email必须真实准确,为了方便日后管理()<br>S认证,信息模板如实认证后可直接用于# | 更用,强烈建议您及时对信息模板中的Email邮箱进行验证。 <mark>了解更多</mark><br>#条件册 过户 静能描唱性,如快唱作言地讲得。                                     |      |       |         |                     |
| 扰量操作 |                                        |                                               |                                                                                                    |      |       |         |                     |
| 城名转入 | 持有者类型: 全部 🗸                            | 实名认证状态: 全部                                    | ✓ 持有書名称(中文): 清洁入持有書名称                                                                                          | 2英   |       |         |                     |
| 邮稿验证 | ld ld                                  | 特有者名称 (中文)                                    | 注册人邮稿                                                                                                    | 邮箱验证 | 持有者类型 | 实名认证状态  | 操作                  |
| 操作记录 |                                        | 1000                                          | And a second second second second second second second second second second second second second second second | 验证成功 | 个人    |         | 默认模板   <b>删除 直看</b> |

4. 在模板管理页,修改对应信息后单击提交。

5. 提交成功后,您的信息模板将重新进行审核,如需查看审核状态请参见查询信息模板实名认证状态。

#### 查询信息模板实名认证状态

信息模板创建成功后需要进行实名认证审核,您可参见如下步骤查看信息模板实名认证状态。

- 1. 登录阿里云域名控制台。
- 2. 在左侧导航栏单击信息模板。
- 3. 查看信息模板实名认证状态。

在对应的信息模板实名认证状态列,您可看到信息模板当前的认证状态。

域名模板实名认证状态说明如下:

- 审核中: 审核工作将由第三方审核机构进行,预计1个工作日左右即可完成审核,部分模板需要3~5个工作日左右,具体以 实际审核时间为准,请您耐心等待。
- 实名认证成功: 域名信息模板实名认证成功。
- 实名认证失败: 域名信息模板实名认证失败,您可单击对应信息模板操作列的查看,进入模板管理页,查看实名认证失败的原因。如您不知道如何改正,可单击对应实名认证失败原因右侧的查看帮助,查看操作方法。

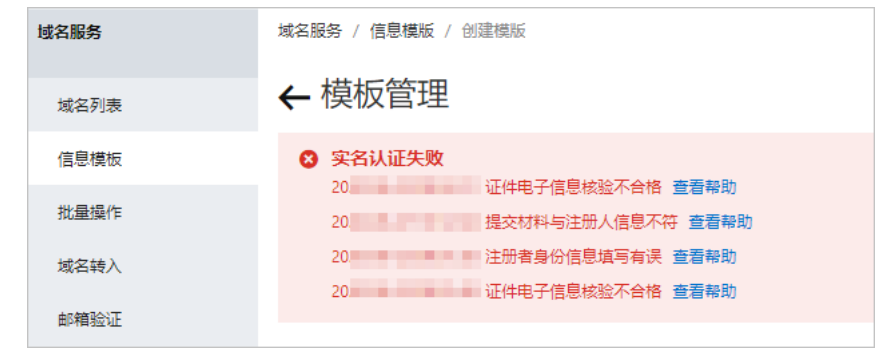

## 设置默认信息模板

域名信息模板创建完成后,您可将创建的信息模板设置为默认模板。在您注册新的域名时,默认信息模板将优先显示,具体设置方 法如下。

- 1. 登录阿里云域名控制台。
- 2. 在左侧导航栏单击信息模板。

3. 在信息模板页,单击对应信息模板操作列的设为默认。当前信息模板将被置顶并设置为默认模板,操作列的设为默认将变更为默认模板。

| ③ 说明 持有者为个人和企业可各设置一个默认模板,每个类型的信息模板仅可设置一个默认模板 | į. |
|----------------------------------------------|----|
|----------------------------------------------|----|

| 域名列表 | 信息模版                                   |                                                                                                    |                                                                                                    |      |       |           | 创建新信息模板           |
|------|----------------------------------------|----------------------------------------------------------------------------------------------------|----------------------------------------------------------------------------------------------------|------|-------|-----------|-------------------|
| 信息模板 | 根据ICANN政策要求,域名注册人E<br>建议您邮箱认证完成后尽快完成平利 | imail必须真实准确,为了方便日后营理使用,强烈建议您及时<br>认证,信息模板牢容认证后可直接用于域名注册,过户,越移                                                                                                    | 均信息横板中的Email邮箱进行验证。 <b>了解更多</b><br>8瞬垣作,加快垣作面被进程。                                                                                                    |      |       |           |                   |
| 批量操作 |                                        |                                                                                                    |                                                                                                    |      |       |           |                   |
| 城名转入 | 持有者尚型:全部 🗸                             | 实名认证状态: 全部 V 持有者名称                                                                                                    | (中文): 请输入持有者名称 搜索                                                                                                    |      |       |           |                   |
| 邮稿验证 | ld                                     | 持有著名称 (中文)                                                                                                    | 注册人邮欄                                                                                                    | 邮箱验证 | 持有者英型 | 实指认证状态    | 操作                |
| 操作记录 |                                        | 100                                                                                                    | 100000 Million                                                                                                    | 验证成功 | 个人    | 8-9-F     | 默认機板 動除 查看        |
| 我的下载 | 1000                                   | And the second second sec | Contraction of the local sectors of the local sectors of the local secto | 验证成功 | 企业/组织 | Sec. Sec. | 默认模板 <b>删除 宣君</b> |

### 删除域名信息模板

您可在控制台删除单个信息模板或批量删除信息模板,删除域名信息模板不影响已认证成功的域名,相关操作步骤如下。

- 1. 登录阿里云域名控制台。
- 2. 在左侧导航栏单击信息模板。
- 3. 删除域名信息模板。

您可选择删除单个域名信息模板或批量删除域名信息模板,具体操作方法如下。

○ 删除单个域名信息模板:

在信息模板页,单击对应信息模板操作列的删除。在弹出的删除提示对话框单击确定删除。

| 城名列表 | 信息模版                         |                                                                                                    |                           |      |       |        | 创建新信息模板           |
|------|------------------------------|----------------------------------------------------------------------------------------------------|---------------------------|------|-------|--------|-------------------|
| 信息模板 | 根据ICANN政策要求,域名注册人            | 制度(ANNAS集集系、ASIEMACANAU/周囲系集集),及港道区部建筑集集制度(ASIE)和ANNAS集集系、ASIEMACANAU/周囲系集集、ASIEMACANAU/周囲系集集、ASIEMACANAU/周囲系集集、ASIEMACANAU/周囲系集集、ASIEMACANAU/周囲系集集、ASIEMACANAU/周囲系集集、ASIEMACANAU/周囲系集集、ASIEMACANAU/周囲系集集、ASIEMACANAU/MIRANAU/MIR |                           |      |       |        |                   |
| 批量操作 | XE KODWINE KOLJOHOWICK ODWOR |                                                                                                    | Party, and are president. |      |       |        |                   |
| 城名转入 | 持有者类型: 全部 🗸                  | 実名认证状态: 全部 ∨ 持有者名称 (4)                                                                                                    | 中文): 请输入持有责名称 搜索          |      |       |        |                   |
| 邮箱验证 | ы                            | 持有者名称 (中文)                                                                                                    | 注册人邮箱                     | 邮箱验证 | 持有者尚型 | 实名认证状态 | 操作                |
| 操作记录 |                              |                                                                                                    |                           | 验证成功 | 个人    | ◎ 筆絵中  | 默认模板 <b>删除 查看</b> |

#### ○ 批量删除域名信息模板:

勾选需要删除的域名模板左侧的复选框,单击页面底部的**删除。**在弹出的**删除提示**对话框单击确定删除,批量删除模板。

| 城名列表                          | 信息      | 模版               |                                                                                                    |                                         |      |       |                                       | - 68         | RAFCE (B    | HOE        |
|-------------------------------|---------|------------------|----------------------------------------------------------------------------------------------------|-----------------------------------------|------|-------|---------------------------------------|--------------|-------------|------------|
| 信息模板                          | 相調      | CANN政策要求,域名注册人Em | ail必须真实准确,为了方便日后管理使用,强烈建议切及时对<br>Liz,使自由中午空间过去常常用用于研究计算,计会,telfen                                                                                                    | 信息模板中的Email邮稿进行验证。 <b>了解更多</b>          |      |       |                                       |              |             |            |
| 批量编作                          | ALL AND |                  |                                                                                                    |                                         |      |       |                                       |              |             |            |
| 城名特入                          | 20432   | t⊒: <u>9</u> 8 ∨ | 3.2.1.22(5): 全部 ∨ 194者25((中))                                                                                                    | X): 清编入协利者名称: 200                       |      |       |                                       |              |             |            |
| 邮箱验证                          | -       | Id               | 持有者名称 (中文)                                                                                                    | 注册人邮箱                                   | 邮箱验证 | 持有者类型 | 实名认证状态                                |              |             | 操作         |
| 操作记录                          |         |                  | 1.00                                                                                                    | 1.0000000000000000000000000000000000000 | 验证成功 | 个人    | 1 mm                                  | 默认模板         | <b>割除</b> ( | 22         |
| 我的下载                          |         | 1000             | ALC: NO. OF THE OWNER OF THE OWNER OWNER OWNER | To Malagoria                            | 验证成功 | 企业/组织 | · · · · · · · · · · · · · · · · · · · | 默认规模         | 割除          | 22         |
| 安全物管理                         |         | 40040            |                                                                                                    | CONCEPTION .                            | 验证成功 | 个人    | a second                              | 设为默认         | 200         | 22         |
| <ul> <li>         ·</li></ul> |         | 10.000           |                                                                                                    | 10000                                   | 去检证  | 个人    |                                       | 设为默认         | 200         | 22         |
| > 我是买家 □                      |         | -                | 10                                                                                                    | Tapata-                                 | 去检证  | 个人    | <ul> <li>Alteria</li> </ul>           | 设为默认         | #19:        | 童春         |
| • 366553                      |         | -                |                                                                                                    | 1000                                    | 去输证  | 个人    | <ul> <li>Name</li> </ul>              | 设为默认         | 2019: I     | ±ŧ         |
| 著動与文档                         |         |                  |                                                                                                    | Territory and the                       | 去验证  | 个人    |                                       | 设为默认         | <b>制除</b>   | 查看         |
|                               |         |                  | californius.                                                                                                    | 100000                                  | 去脸证  | 企业/组织 | 1.0.1 (Mar)                           | 设为默认         | 割除          | <b>1</b> 2 |
|                               |         | 1.00             | 816 C                                                                                                    | And a state of the second               | 去检证  | 小人    |                                       | 设为默认         | 割除          | 22         |
|                               |         | 79.08            | Seller .                                                                                                    |                                         | 去检证  | 个人    | <ul> <li>Accepted</li> </ul>          | 设为默认         | 删除          |            |
|                               | •       | 删除               |                                                                                                    |                                         |      |       | 毎页显示: 10 💙 🛛 < 上一!                    | <u>ت</u> 1 2 | ₩-          | . <b></b>  |

## 7.验证域名持有者邮箱

ICANN要求域名注册信息,即WHOIS信息必须真实和完整,域名持有人邮箱必须真实存在。因此阿里云针对域名持有人邮箱开启强 制验证,验证不通过的域名将处于ClientHold(注册商锁定)状态,影响域名的正常解析。本文为您介绍如何进行域名持有者的邮 箱验证。

#### 操作步骤

- 1. 登录阿里云域名控制台。
- 在左侧导航栏单击**邮箱验证**,在验证新邮箱的对话框中输入需要验证的邮箱,单击提交,验证信息会发送到您填写的邮箱中。

| ? 说明                                   | 每行支持输入1个邮箱地址,单次最多支持轴                          | 入100个邮箱地址。                        |                      |                |
|----------------------------------------|-----------------------------------------------|-----------------------------------|----------------------|----------------|
| 域名服务                                   | 邮箱验证                                          |                                   |                      |                |
| 城名列表                                   | 提示:按照ICANN政策要求,域名注册信息必须真实准确,域名持有人邮箱必须真实存在;为了方 | ;便用户域名注册和管理的顺利进行,特增加邮箱验证功能,验证通过的邮 | 藉地址,在以后注册和管理域名时,不需要有 | 再次验证、了解更多      |
| 信息模板                                   | 验证新邮箱: @qq.com                                |                                   |                      |                |
| 批量操作                                   | 2                                             |                                   |                      |                |
| 域名转入                                   |                                               |                                   |                      |                |
| 邮箱验证 1<br>操作记录                         | 40.786-9-21910/1-Email(52)(51)。<br>3<br>      |                                   |                      |                |
| 我的下载 安全物管理                             | 峰稍地址:                                         | 秋恋: 全部 > 重置 投業                    |                      |                |
| <ul> <li>我是卖家</li> </ul>               | 前和自治社                                         | 添加时间                              | 验证状态                 | 操作             |
| <ul> <li>教是买家</li> <li>域名预订</li> </ul> | @qq.com                                       | 2019-09-10 15:37:32               | 检正通过                 | 影除(影除后需重新全证)   |
| ▶ 城名回购                                 | @qq com                                       | 2019-08-19 10:39:35               | 验证通过                 | 删除( 删除后需重新验证 ) |

- 3. 登录待验证的邮箱,完成邮箱验证。
  - ⑦ 说明 您收到验证邮件后,需在3天内登录邮箱完成验证。

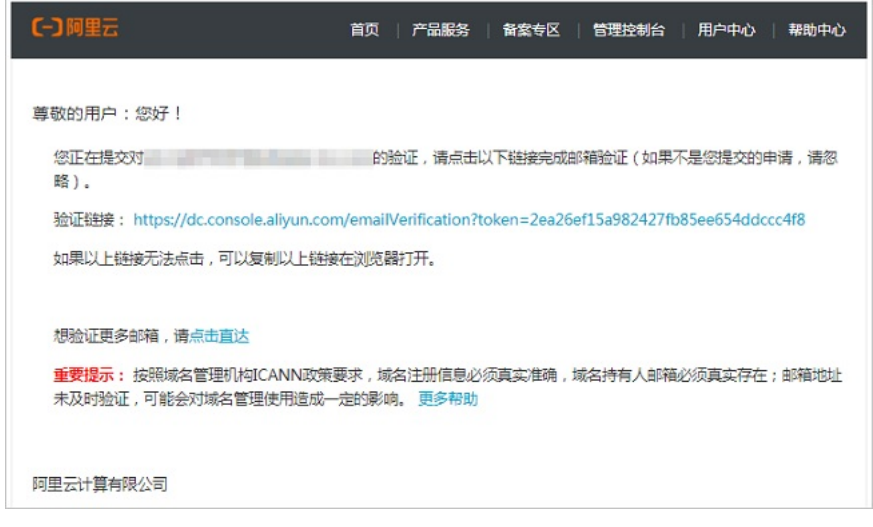

4. 邮箱验证通过后,在邮箱验证页面即可查看到该邮箱的验证状态为验证通过。

| 邮箱验证                                            |                              |                             |              |
|-------------------------------------------------|------------------------------|-----------------------------|--------------|
| 提示:按照ICANN政策要求,域名注册信息必须真实准确,域名持有人邮箱必须真实存在:      | 为了方便用户域名注册和管理的顺利进行,特增加邮箱验证功能 | ,验证通过的邮箱地址,在以后注册和管理域名时,不需要再 | 次验证。了解更多     |
| 验证新邮箱:<br>@qq com<br>每次是多支持100个Email地址添加。<br>提交 |                              |                             |              |
| 峰積地址: 添加时间: 0 - 0                               | 验证状态: 全部 > <b>重</b> 置        | 搜索                          |              |
| ▲FFA1931                                        | 添加时间                         | 验证状态                        | 操作           |
| @qa.com                                         | 2019-09-10 15:37:32          | 验证测过                        | 删除(删除后需重新验证) |
| @qq.com                                         | 2019-08-19 10:39:35          | 验证通过                        | 删除(删除后需重新验证) |
|                                                 |                              |                             |              |

## ? 说明

- 域名持有者邮箱验证成功后可以删除,删除时需使用阿里云账号绑定的手机号码获取验证码,完成手机安全验证。
- 已验证成功的邮箱地址被删除后需重新验证。

更多关于邮箱验证的相关问题,请参见ICANN域名邮箱验证合规FAQ。

## 8.下载域名证书

域名证书确定了域名注册者对域名的拥有权及拥有期限。您可以下载域名证书用于域名过户或网站备案。本文为您介绍如何下载域 名证书。

## 前提条件

• 域名注册商必须是阿里云。

⑦ 说明 您可以在域名信息查询页面,查询您的域名注册商是否为阿里云。如果域名注册商不是阿里云,您需要联系对应的域名注册商下载域名证书。

- 域名未过期。若域名已过期,续费成功后即可恢复下载功能。
- ".gov.cn/.公司/.网络"等后缀的域名,必须通过域名实名认证。

## 下载域名证书(单个)

```
⑦ 说明 备案要求所上传的域名证书图片大小应为200 KB~4 MB。如果图片大小小于200 KB,您可以彩色打印后再拍照上传。
```

- 1. 登录阿里云域名控制台,单击左侧导航栏域名列表。
- 2. 在域名列表页面的全部域名页签,查找需要下载域名证书的域名,并单击操作列下的管理。

| 域名         | 域名类型     | 域名状态 | 域名分组 | 注册日期 🌲              | 到期日期 🔷              | 操作           |
|------------|----------|------|------|---------------------|---------------------|--------------|
| line 1.xyz | New gTLD | 正常   | 未分组  | 2021-04-21 14:51:18 | 2022-04-22 07:59:59 | 续费   解析   管理 |

3. 在管理页面左侧导航栏,单击域名证书下载。

| <              | 域名证书下载 / ——————————————————————————————————— |
|----------------|----------------------------------------------|
| 基本信息           | •                                            |
| 域名持有者信息修改 (过户) |                                              |
| 域名其他信息修改       |                                              |
| 域名持有者实名认证      |                                              |
| DNS修改          |                                              |
| 自定义DNS Host    |                                              |
| 域名转出           | L                                            |
| 注册局安全锁         |                                              |
| 安全设置           |                                              |
| 域名证书下载         |                                              |

4. 在域名证书下载页面,单击证书下方的下载证书。

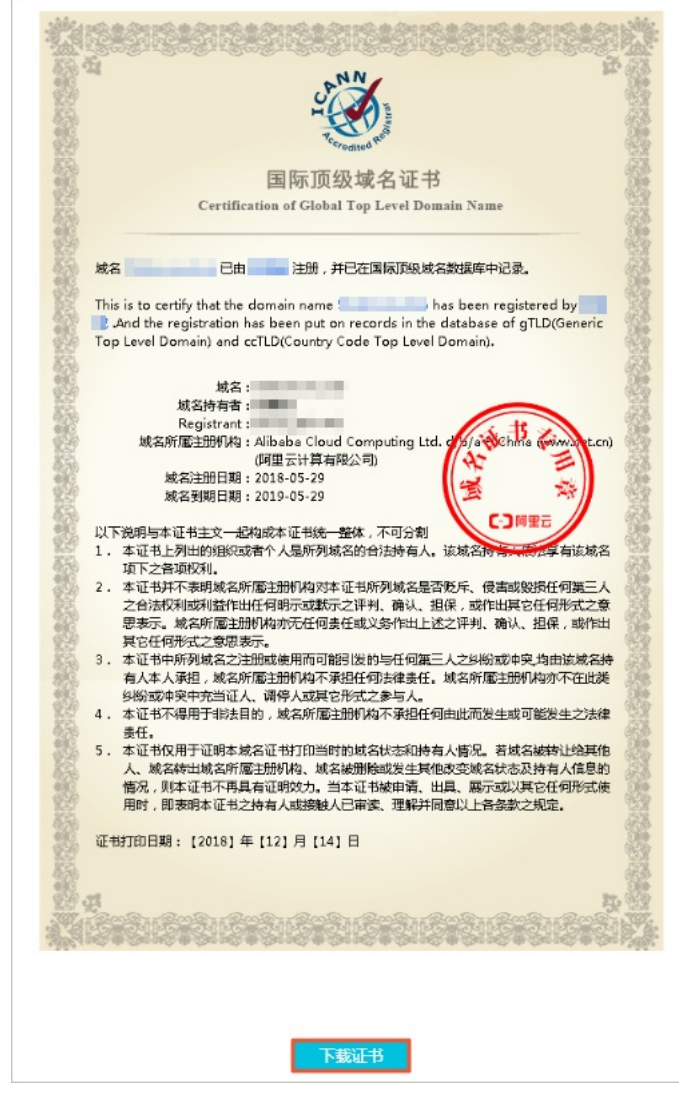

## 下载域名证书(批量)

⑦ 说明 备案要求所上传的域名证书图片大小应为200 KB~4 MB。如果图片大小小于200 KB,您可以彩色打印后再拍照上传。

- 1. 登录阿里云域名控制台,单击左侧导航栏域名列表。
- 2. 进入域名列表页面的全部域名页签:
  - i. 在**域名**列勾选多个域名(如图示①)。
  - ii. 在**全部域名**页签底部单击更多批量操作(如图示②)。
  - iii. 在**更多批量操作**下拉框单击下载域名证书(如图示③)。

| 全部域名 急需续费域名                        | 域名分组管理 <b>▲</b><br>〔<br>【<br>添加备注 |
|------------------------------------|-----------------------------------|
| <b>域名</b> : 输入域名进行搜索 <b>域名类型</b> : | ▲ 域名信息修改(过户) 组                    |
| <b>搜索</b> 高级搜索                     | DNS修改<br>设置自动续费                   |
| 域名                                 | 3 下载域名证书                          |
| 1top                               | 一口价域名发布                           |
| Club                               | 域名带价PUSH 以价域名发布                   |
| 域名续费 转至其他账号                        | <u> 奇价域名发布</u> 2 ▼ 更多批量操作         |

3. 在**下载域名证书**页面,单击**下载证书**。

| 下载域名证书 返回     |      |
|---------------|------|
|               |      |
| 可下载证书域名       |      |
| bundinghat.cn | kim  |
| 共有2条,已完成2条    | 下载证书 |

4. 在下载证书对话框,输入导出域名证书的文件名,单击确定。

| 下载证书              |    | $\times$ |
|-------------------|----|----------|
| 确定要导出域名证书吗?       |    |          |
| 您可以在我的下载中查看已生成的记录 | ₹. |          |
| 文件名:              |    |          |
|                   |    |          |
|                   | 确定 | 取消       |

5. 在**我的下载**页面,单击下载。

| 我的下载                    |                             |            |                  |                     |    |
|-------------------------|-----------------------------|------------|------------------|---------------------|----|
| 提示:每种类型一天最多导出           | 出10次,导出后的文件只保留72小时,请尽快下载保存。 |            |                  |                     |    |
| 文件名                     | 导出类型                        | 合规律        | Restia           | 完成时间                | 状态 |
| 域名证书批量下载                | 域名证书下                       | 戰 2019     | 9-04-12 11:02:53 | 2019-04-12 11:05:05 | 下载 |
| <mark>⑦ 说明</mark><br>存。 | 批量导出域名证书时,                  | 每天支持最多导出10 | 0次,导出后的文件只保留72小  | 时,请您尽快下载到电脑本地保      |    |

## 域名证书下载失败的处理

域名

## 9.导出域名列表

域名列表中包含域名类型、域名状态、域名注册和到期日期及域名持有者信息,域名注册成功后您可以根据自身需要导出域名列 表。本文为您介绍导出域名列表的操作步骤。

## 操作步骤

- 1. 登录阿里云域名控制台。
- 2. 在域名列表页面,单击导出列表。

| 域名服务         | 域名列表                                                                                                    |
|--------------|----------------------------------------------------------------------------------------------------|
| 域名列表<br>信息模板 | ⑦ 您可能感兴趣的域名 ○ 换一换 查看更多 ⑦ 域名资讯 bz.com ob.com 2l.com 3w.com zź.com cyq.com hfd.com vzj.com htj.com wjb.com klg.com zjy.com qfw.com ymb.com byb.com 【共战疫情】全程在线、公司/个体南户注册仅¥9.9, 商标注册提货券270元/张起【爆品推荐】热门优选商标,海量资源库,即买即用                                                                                                    |
| 批量操作         | 全部域名 急需续费域名 急需赎回域名 未实名认证域名 预登记域名 2 导出列表 查看导出结果 域名分组管理                                                                                                    |
| 域名转入         |                                                                                                    |
| 邮箱验证         | 編え: 編入論名: 2013年 2013年 20 |
| 操作记录         |                                                                                                    |
| 我的下载         | 域名 域名类型 ⑦ 域名状态 域名分组 注册日期 🔷 到期日期 ಿ 操作                                                                                                    |

- 3. 在弹出的窗口中设置**文件名**,单击**确定**。
- 4. 在域名列表页面,单击查看导出结果,进入我的下载页面。

| 域名服务             | □ 域名列表 进入域名解析列表>> ⑦ 域名简介                                                                                                    |
|------------------|----------------------------------------------------------------------------------------------------|
| 域名列表 1 「<br>信息模板 | ⑦ 使一換 查看更多 ⑦ 使一換 查看更多 ⑦ 域名资讯 bz.com ob.com 2l.com 3w.com źz.com cyq.com hfd.com czr.com htj.com wjb.com klg.com zjv.com qfw.com ymb.com byb.com 【共統冤情】全程在线,公司/个体商户注册仅¥9.9,商标注册提绘券270元/张起 【場品推荐】 热门优选商标,海量资源库,即买即用 2 |
| 批量操作             | 全部域名 急需续搜域名 急需续回域名 未实名认证域名 预登记域名 导出例表 <sup>查</sup> 看导出结果 域名分组管理                                                                                                    |
| 域名转入             | 城之。 给\试交出后脚条 (城之来和)。 人類 、 / (城之公相)、 人類 、 / (城之公相)、 人類 、 / (城之公相)、 一 一 一 一 一                                                                                                    |
| 邮箱验证             |                                                                                                    |
| 操作记录             | *5种1月种1- U - U (5余 ) @以(5余                                                                                                    |
| 我的下载             | 域名 域名类型 ⑦ 域名状态 域名分组 注册日期 🗢 到期日期 🗇 操作                                                                                                    |

5. 在我的下载页面查看域名列表导出进程,如果已导出完成,单击下载即可下载域名列表文件。

## 10.域名分组管理

域名分组是阿里云域名服务为用户提供的一种批量管理域名的功能服务。通过对现有域名进行分组,可对该分组下的所有域名进行 批量操作,使您更加方便、快捷的管理账号下的域名。本文将为您介绍如何创建域名分组,以及域名分组添加和删除域名及域名分 组批量操作的方法。

#### 创建域名分组

- 1. 登录阿里云域名服务控制台。
- 2. 在域名列表页,单击域名分组管理。

| 検査列後         (* 型可能等火速的加減名         () 換一換 重要更多         () 換一換 重要更多         () 換合換         () 換合換         () 換合         () 換合 <th< th=""><th>② 域名简介</th><th></th><th></th><th></th><th></th><th></th><th></th><th></th><th></th><th></th><th></th><th></th><th>进入域名解析列表&gt;&gt;</th><th>城名列表</th><th>域名服务</th></th<> | ② 域名简介 |             |         |                         |                                  |                                |                      |           |            |                 |                  |                 | 进入域名解析列表>>         | 城名列表          | 域名服务              |
|----------------------------------------------------------------------------------------------------|--------|-------------|---------|-------------------------|----------------------------------|--------------------------------|----------------------|-----------|------------|-----------------|------------------|-----------------|--------------------|---------------|-------------------|
| p.com q4 com tscom k4.com qx.com pscom tscom v4.com ox.com b2.com 3x.com 3z.com qq.com 【電影電影公司正明分元法、制品互振振制の元、単同CGOUNT地展在並不是 【金形页形】集品医用中可证、新品运用低量MO元件、氧容振振合有效、加力企业会相关地运用                                                                                                    |        |             |         |                         |                                  |                                | 😚 域名资讯               | 0换—换 1    |            |                 |                  |                 | 圈的域名               | C. 您可能感兴      | 域名列表              |
|                                                                                                    |        |             | 业合规合法经营 | 0设计免费在线体检<br>1务必备资质,助力会 | E至1800元,更有LOGO设<br>至1800元/件,餐饮服务 | 3注册9.9元起,简称注册低<br>3经营许可证,新品钜惠低 | 【最新活动】公司<br>【全新发布】食品 | m cyq.com | 1 3w.com z | n ob.com 21.cor | .com rz.com bz.c | m jp.com tb.com | s.com kd.com gn.co | jn.com qd.com | 信息模板              |
|                                                                                                    | 域名分细管理 | 导出列表 查看导出结果 | 3       |                         |                                  |                                |                      |           |            | 预登记域名           | 未实名认证域名          | 急需赎回域名          | 急需续费域名             | 全部域名          | 批量操作              |
| X220A入<br>1878: 個人社会の行政支 時名文型: 全部 ∨ 時名分型: 全部 ∨ 日本日田: 0 · 0 日期日間: 0 · 0 <b>日</b> 間日間: 0 · 0 <b>日</b> 東京企業支<br>1870-11                                                                                                    |        |             | 憲级搜索    | 建生                      | 8                                |                                | ☑ 到期日期:              |           | 注册日期:      | ~               | 域名分组: 全部         | 全部              | 1行搜索 城名英型:         | 188: 187783   | 城名转入<br>ermeticit |

3. 在域名分组管理页,单击添加分组。

| 域名服务 | 城名分组管理 返回 |      |                   |      |
|------|-----------|------|-------------------|------|
| 城名列表 | 分组名称: 搜索  |      |                   | 源加分组 |
| 信息構板 | 分組名称      | 更新时间 | 批壓操作              | 分组管理 |
| 批量操作 | 未分组       |      | 过产   DNS修設 更多操作 〜 |      |

- 4. 在弹出的添加分组对话框中,填写设置分组名称并输入需要添加的域名,单击保存。
  - ⑦ 说明 换行回车可同时添加多个域名。

| 添加分组                     |                  |              |         | $\times$ |
|--------------------------|------------------|--------------|---------|----------|
| 设置分组名称                   |                  |              |         |          |
| • 自定义域名输,                | λ 🦳 上传文件         |              |         |          |
| 请输入加入该组的域<br>example.com | 络,或通过文件上传。已<br>】 | 輸入 1 个,还可以输入 | 、999 个: |          |
|                          |                  |              |         |          |
|                          |                  |              | 保存      | 取消       |

5. 域名分组创建完成,您可在域名分组管理页查看新创建的分组。

### 管理域名分组中的域名

域名分组创建成功后,您可通过域名控制台在域名分组中添加、删除域名,或修改域名分组的名称。

- 1. 登录阿里云域名服务控制台。
- 2. 在域名列表页, 单击域名分组管理。

> 文档版本: 20220516

## 域名管理·域名分组管理

| 域名服务 | 」 她名列衷 送入或名解明列表⇒>                                                                                          | ·<br>① 第五間介                                                                                   |
|------|----------------------------------------------------------------------------------------------------|-----------------------------------------------------------------------------------------------|
| 域名列表 | ⑦ 探可能感兴趣的域名     ⑦ 换一块 查看更多                                                                                 | ⑦ 域名资讯                                                                                        |
| 信息模板 | jn.com dd.com ts.com ka.com gn.com jp.com tb.com yb.com rz.com bz.com ob.com 21.com 3w.com 27z.com cyq.com | 【電動活动】(公司正前5-9元起,局防运预快至200元,更和LOSO股计先展任既不超<br>【全新发布】食品经营许可证,新品柜圈把至1800元/件,餐饮服务必备资质,助力企业合现合法经营 |
| 批量操作 | 全部域名 急需续费域名 急需赎回域名 未实名认证域名 预登记域名                                                                           | 导出列表 皇誓号出结果 域名分組合理                                                                            |
| 域名转入 | 域名: 输入域名进行搜索 域名英型: 全部 > 域名分组: 全部 > 注册日期: U ·                                                               | □ 到順日期: □ · □ □ 2855 素级推索                                                                     |
| 創建設订 |                                                                                                    |                                                                                               |

#### 3. 单击对应分组的**分组管理**列的**编辑**按钮。

| 域名服务 | 城名分组管理 返回 |                     |                          |           |
|------|-----------|---------------------|--------------------------|-----------|
| 城名列表 | 分组名称: 搜索  |                     |                          | 漆加分组      |
| 信息模板 | 分組名称      | 更新时间                | 批量操作                     | 分坦管理      |
| 批量操作 | 未分组       |                     | 过产   DNS傳政 更多编作 🗸        |           |
| 域名碎入 | last      | 2021-01-28-00-17-27 | and product monthly      | 0000 anto |
| 邮稿验证 | 15udit    | 20210120021131      | 12/ I DINORPEX SECONDATE |           |

4. 在弹出的编辑分组对话框中,添加或删除域名,完成后单击保存。

| 编辑分组                            |             |              | ×  |
|---------------------------------|-------------|--------------|----|
| 设置分组名称 test                     |             |              |    |
| <ul> <li>自定义域名输入</li> </ul>     | 传文件         |              |    |
| 请输入加入该组的域名,或通过文件<br>example.com | 上传。已输入 1 个, | 还可以输入 999 个: |    |
|                                 |             |              |    |
|                                 |             |              |    |
|                                 |             | 保存           | 取消 |

5. 分组添加域名成功。您可返回域名列表,查看对应域名是否已添加至分组中。

| 城名列表 | 《想可能感兴趣的城名》                                            |                                        | ○ 换一换 查看更多 | ● 域名资讯                |                            |                            |
|------|--------------------------------------------------------|----------------------------------------|------------|-----------------------|----------------------------|----------------------------|
| 信息模板 | gotom yetom szetom octom jitom jitom getom estom ketom | girtein green ertein volen ratein bate | 511        | 【金新发布】食品经营许可证,新品柜惠低至1 | 300元/件,客饮服务必备资质,即力企业合现合法经营 |                            |
| 批量操作 | 全部城名 急需续要城名 急需赎回城名 未实名认证城名                             | 预登记城名                                  |            |                       |                            | 导出列表 查看导出结果 城名分组管理         |
| 域名转入 | 域名: 並入域名进行強変 域名类型: 全部 〜 域名分組: 全                        | 部 〜 注册日期:                              |            | 12 到明日期: 23 -         | 2 接来 高级提索                  |                            |
| 邮稿验证 |                                                        |                                        | 1000       |                       | KUNDER &                   | #05                        |
| 操作记录 | 84                                                     | BAFE U BAKS                            | 84778      | 注册日相 一                | 31401-140                  | 19871                      |
| 我的下载 |                                                        | New gTLD 正常                            | test       | 10.000                |                            | 续奏   解析   备注   管理   logo设计 |

## 域名分组批量操作管理

域名分组创建成功后,您可通过域名控制台对分组内的域名进行批量操作。

- 1. 登录阿里云域名服务控制台。
- 2. 单击左侧**批量操作**。
- 3. 在**批量操作**页,单击需要进行批量操作的页签。
- 在对应操作页签下, **批量方式**选择域名分组, 域名分组选择对应的分组名称, 即可对该域名分组下的所有域名进行批量操作。

| 域名服务 |    | 批量操作         |       |       |       |       |       |       |         |        |  |
|------|----|--------------|-------|-------|-------|-------|-------|-------|---------|--------|--|
| 域名列表 | -  | 域名信息修改       | 禁止转移锁 | 禁止更新锁 | DNS修改 | 域名注册  | 域名续费  | 域名转入  | 批量万网预订  | 批量域名解析 |  |
| 信息模板 |    |              |       |       |       |       |       |       |         |        |  |
| 批量操作 |    |              |       |       |       |       |       |       |         |        |  |
| 域名转入 |    | <b>域名分组:</b> |       |       |       |       |       |       |         |        |  |
| 邮箱验证 | Į. |              | 选择    | 修改字段: | 全选    | 域名持有者 | 信息 管理 | 者信息 付 | 费者信息 技术 | 者信息    |  |
| 揭作记录 |    |              |       |       |       |       |       |       |         |        |  |

## 11.RAM资源授权-域名

## 11.1. 概述

本文为您介绍域名的RAM(Resource Access Management)资源授权。如果您不需要使用RAM,请略过此章节。

通过阿里云账号A注册域名后,默认情况下,A账号对自己的域名资源拥有完整的操作权限。使用阿里云RAM服务,您可以将您阿 里云账号下域名资源的访问及管理权限授予RAM子用户。

授权RAM子用户管理域名时,建议您对子账号开启MFA服务,使其进行二次安全验证,以确保账号安全。详情请参见<mark>为云账号设置</mark> <mark>多因素认证</mark>。

使用RAM来授权和访问域名资源之前,请您提前阅读并了解RAM产品文档和API文档。

## 11.2. 授权RAM用户管理域名

为细分账号权限,提升账号安全性,您可以通过访问控制RAM(Resource Access Management)将域名的管理权限授权给RAM用 户,使被授权的RAM用户可以管理域名。本文为您介绍如何授权RAM用户管理域名。

#### 前提条件

已成功创建RAM用户,请参见创建RAM用户。

#### 背景信息

访问控制RAM是阿里云提供的资源访问控制服务,您可以通过RAM授权RAM用户管理域名。默认支持系统策略和自定义策略两种, 域名的系统策略目前仅支持AliyunDomainFullAccess,即管理域名的权限策略。如果系统策略无法满足您的需求,您可以创建 自定义策略实现精细化权限管理。

? 说明

- 本文介绍了两种自定义策略:设置只读权限和管理某个域名的权限。如您还需创建其他自定义策略,请参见创建自定 义权限策略。
- 如需添加域名解析的权限管理,请参见RAM鉴权。

### 授权RAM用户读写权限

您可以通过RAM,添加AliyunDomainFullAccess系统策略给对应的RAM用户,授权RAM用户管理域名。该权限允许被授权的 RAM用户管理主账号下的所有域名资源,属于最大权限。

⑦ 说明 阿里云RAM用户不支持通过控制台或域名API进行域名注册或域名续费操作,如需注册或续费域名请退出当前账号 并登录阿里云主账号进行操作。

1. 使用阿里云账号登录RAM控制台。

- 2. 创建RAM用户。
- 3. 在左侧导航栏的人员管理菜单下,单击用户。
- 4. 在用户登录名称/显示名称列表下,找到目标RAM用户。
- 5. 单击添加权限, 被授权主体会自动填入。

| RAM 访问控制              | RAM 访问控制 / 用户                                                                                                    |                    |               |
|-----------------------|----------------------------------------------------------------------------------------------------|--------------------|---------------|
| 概览                    | 用户                                                                                                    |                    |               |
| 人员管理 ^<br>用户组<br>用户 1 | <ul> <li>RAM 用户是一个身份实体、它通常代表您的组织中需要访问云资源的人员或应用程序。<br/>通常的操作步骤如下:</li> <li>1.创建用户,并为用户设置登录宝码(用户登录控制台场景)或创建AccessKey(应用程序调用 API 场景)。</li> <li>2.添加用户到用户组(需要先创建用户组并完成对用户组的授权)。</li> </ul> |                    |               |
| 设置                    | 健康用 単 輸入登录名、用 中 ID 或 AccessKey ID Q                                                                                                    |                    | C             |
| SSO 管理                | 日 用户登录名称/显示名称 备注                                                                                                    | 创建时间               | 操作 2          |
| 权限管理 ^ 授权             | dastest                                                                                                    | 2020年7月6日 15:56:06 | 添加到用户组添加权限 删除 |

6. 在添加权限对话框中, 配置授权信息。

| 添加权限                                                                          |   |   |                        | ×  |
|-------------------------------------------------------------------------------|---|---|------------------------|----|
| () 每次最多添加 5 条策略,如需添加更多策略,请分多次进行。                                              | , |   |                        |    |
| * 授权范围 <ul> <li> 云账号全部资源</li> <li> 指定资源组</li> <li> 请选择或输入资源组名称进行搜索</li> </ul> |   |   |                        | ~  |
| * 被授权主体<br>dastest@ ×                                                         |   |   |                        |    |
| * 选择权限 2<br>系统策略 自定义策略 + 新建权限策略                                               |   |   | 已选择 (1)                | 清空 |
| domain 3                                                                      |   | G | AliyunDomainFullAccess | ×  |
| 权限策略名称                                                                        |   |   |                        |    |
| 确定取消                                                                          |   |   |                        |    |

i. 授权范围选择云账号全部资源。

ii. 选择权限为**系统策略**。

iii. 在搜索框中输入domain, 会展现域名相关的系统策略。

- iv. 单击AliyunDomainFullAccess, 添加至已选择区域框中。
- 7. 单击**确定**。
- 8. 单击**完成**。

#### 授权RAM用户只读权限

您可以通过RAM创建自定义策略,授权给RAM用户只读权限。该权限允许被授权的RAM用户查看主账号下的域名,但不支持对域名 进行管理。自定义策略的脚本如下:

```
{
   "Version": "1",
   "Statement": [
        {
            "Action": [
                "domain:Query*"
        ],
            "Resource": "acs:domain:*:*:*",
            "Effect": "Allow"
        }
    ]
}
```

详细操作步骤请参见创建自定义权限策略。

#### 授权RAM用户管理单个域名的权限

您可以通过RAM创建自定义策略,授权RAM用户管理某个域名的权限。该权限允许被授权的RAM用户管理某一个域名的资源,例如,授权RAM用户管理"example.com"域名。自定义策略的脚本如下:

#### ? 说明

{

- 目前仅支持对以下Action授权,关于各Action的鉴权规则,具体请参见Domain API鉴权规则。
- RAM子账号授权成功后,您可以使用RAM子账号登录阿里云域名控制台并查看主账号下的所有域名,但只能对被授权 的域名进行管理操作。

```
"Version": "1",
  "Statement": [
   {
     "Action": [
     "domain:DnsModification",
     "domain:SecuritySetting",
     "domain:RealNameVerificationOperation",
      "domain:DnsHostModification",
      "domain:CreateOrderActivate",
      "domain:CreateOrderRenew",
     "domain:CreateOrderRedeem",
     "domain:CreateOrderTransfer",
     "domain:DomainTransferInOperation",
     "domain:DomainTransferOutOperation",
     "domain:QualificationAuditOperation",
      "domain:EnsSetting",
      "domain:DnsSecSetting",
      "domain:SaveArtExtension",
     "domain:CreateOrderPendingDelete"
     1,
     "Resource": "acs:domain:*:*:domain/example.com",
     "Effect": "Allow"
   },
   {
     "Action":
     "domain:Query*",
     "Resource": "acs:domain:*:*:*",
     "Effect": "Allow"
   }
 ]
}
```

## 后续步骤

使用被授权的RAM用户的账号登录控制台,请参见RAM用户登录阿里云控制台。

## 11.3. 可授权Domain Action

您可以在RAM中授权资源进行以下操作,本文为您介绍可授权Domain Action。

| 鉴权Action                  | 描述                | API                     |
|---------------------------|-------------------|-------------------------|
|                           | 分页查询自己账户下的域名列表    | QueryDomainList         |
|                           | 根据域名实例编号查询域名的基本信息 | QueryDomainByInstanceId |
|                           | 查询域名联系人信息         | QueryContactInfo        |
| 域名基本信息查询(QueryCommonInfo) | 高级搜索自己账户下后缀列表     | QueryDomainSuffix       |
|                           | 高级搜索自己账号下域名列表     | QueryAdvancedDomainList |
|                           | 校验联系人信息           | VerifyContactField      |
|                           |                   |                         |

详细操作步骤请参见创建自定义权限策略。

| 鉴权Action                                    | 描述                            | API                                                                      |
|---------------------------------------------|-------------------------------|--------------------------------------------------------------------------|
|                                             | 查询域名任务列表                      | QueryTaskList                                                            |
|                                             | 查询域名任务历史列表                    | QueryTaskInfoHistory                                                     |
| 域名任务查询(QueryDomainTask)                     | 查询域名任务的详情列表                   | QueryTaskDetailList                                                      |
|                                             | 查询域名任务的详情历史列表                 | QueryTaskDetailHistory                                                   |
|                                             | 查询已经执行完成的任务详情列表               | PollTaskResult                                                           |
| 域名日志查询(QueryChangeLog)                      | 查询操作日志                        | QueryChangeLogList                                                       |
|                                             | 提交域名信息修改任务                    | SaveSingleTaskForUpdatingContactInfo                                     |
|                                             | 批量保存域名备注信息                    | SaveBatchDomainRemark                                                    |
|                                             | 提交批量通过新联系人信息域名信息修改任<br>务      | SaveBatchTaskForUpdatingContactInfoBy<br>NewContact                      |
| 域名信息修改操作<br>(DomainInfoModification)        | 提交批量通过模板域名信息修改任务              | SaveBatchTaskForUpdatingContactInfoBy<br>RegistrantProfileId             |
|                                             | 提交通过信息模板ID修改注册联系人信息任<br>务     | SaveTaskForUpdatingRegistrantInfoByRe<br>gistrantProfileID               |
|                                             | 提交批量通过联系人信息和资料修改注册联<br>系人信息任务 | SaveTaskForUpdatingRegistrantInfoBylde<br>ntityCredential                |
| 域名实名认证查询                                    | 查询域名实名认证失败原因                  | QueryFailReasonForDomainRealNameVeri fication                            |
| (Querykealivameveniicalion)                 | 查询域名实名认证资料                    | QueryDomainRealNameVerificationInfo                                      |
|                                             | 通过信息模板ID提交域名实名认证任务            | SaveTaskForSubmittingDomainRealName<br>VerificationByRegistrantProfileID |
| 域名实名认证操作<br>(RealNameVerificationOperation) | 取消域名实名认证审核                    | CancelDomainVerification                                                 |
|                                             | 提交域名实名认证任务                    | SaveTaskForSubmittingDomainRealName<br>VerificationByIdentityCredential  |
|                                             | 根据实例编号查询域名转入信息                | QueryTransferInByInstanceId                                              |
| 域名转入查询(QueryDomainTransferIn)               | 查询域名转入列表                      | QueryTransferInList                                                      |
|                                             | 校验域名是否可以转入                    | CheckTransferInFeasibility                                               |
| 域名转入验证邮件<br>(TransferlnCheckMailToken)      | 验证域名持有者邮件Token                | T ransferInCheckMailT oken                                               |
|                                             | 域名转入重新输入转移密码                  | TransferInReenterTransferAuthorizationC<br>ode                           |
| 域名转入操作<br>(DomainTransferInOperation)       | 域名转入邮箱验证                      | TransferInRefetchWhoisEmail                                              |
|                                             | 域名转入重新发送验证邮件                  | TransferInResendMailToken                                                |
|                                             | 提交取消域名转入任务                    | SaveSingleTaskForCancelingTransferIn                                     |
|                                             | 提交取消域名转出任务                    | SaveSingleTaskForCancelingTransferOut                                    |
| 域名转出操作<br>( DomainTransferOutOperation)     | 提交获取域名转移密码任务                  | SaveSingleTaskForQueryingTransferAuth<br>orizationCode                   |

## 域名管理·RAM资源授权-域名

| 鉴权Action                                      | 描述             | API                                                         |
|-----------------------------------------------|----------------|-------------------------------------------------------------|
| 域名转出查询<br>(QueryDomainTransferOut )           | 查询域名转出信息       | QueryTransferOutInfo                                        |
| 域名DNSHost查询(DnsHostQuery)                     | 查询域名DNSHost    | QueryDnsHost                                                |
|                                               | 提交修改DNSHost任务  | SaveSingleT askForModifyingDnsHost                          |
| 域名DNSHost修改                                   | 提交创建DNSHost任务  | SaveSingleT askForCreatingDnsHost                           |
| (DnsHostModification)                         | 提交同步DNSHost任务  | SaveSingleTaskForSynchronizingDnsHost                       |
|                                               | 提交删除DNSHost任务  | SaveSingleT askForDeletingDnsHost                           |
| 域名DNS设置(DnsModification)                      | 提交批量修改域名DNS任务  | SaveBatchT askForModif yingDomainDns                        |
|                                               | 提交禁止转移锁任务      | SaveSingleTaskForTransferProhibitionLoc<br>k                |
| 安全设置(SecuritySetting)                         | 提交批量禁止转移锁任务    | SaveBatchTaskForTransferProhibitionLoc<br>k                 |
|                                               | 提交禁止更新锁任务      | SaveSingleTaskForUpdateProhibitionLock                      |
|                                               | 提交批量禁止更新锁任务    | SaveBatchTaskForUpdateProhibitionLock                       |
|                                               | 创建或者保存域名信息模板   | SaveRegistrantProfile                                       |
| 信息模板操作<br>(RegistrantProfileOperation)        | 删除指定的域名信息模板    | DeleteRegistrantProfile                                     |
|                                               | 提交信息模板实名认证     | RegistrantProfileRealNameVerification                       |
|                                               | 查询模板实名认证失败原因   | QueryFailReasonForRegistrantProfileReal<br>NameVerification |
| 信息模板查询(QueryRegistrantProfile)                | 查询域名信息模板实名认证资料 | QueryRegistrantProfileRealNameVerificati<br>onInfo          |
|                                               | 查询自己账户下的域名信息模板 | QueryRegistrantProfiles                                     |
|                                               | 删除域名分组         | DeleteDomainGroup                                           |
| 域名分组操作(DomainGroupOperation)                  | 创建、更新域名分组      | SaveDomainGroup                                             |
|                                               | 向分组中设置域名       | UpdateDomainToDomainGroup                                   |
| 域名分组查询(QueryDomainGroup)                      | 查询域名分组列表       | QueryDomainGroupList                                        |
|                                               | 删除邮箱验证         | DeleteEmailVerification                                     |
| 邮箱验证操作                                        | 验证邮箱Token      | VerifyEmail                                                 |
| (EmailVerificationOperation)                  | 重新发送验证邮件       | ResendEmailVerification                                     |
|                                               | 提交邮箱验证         | SubmitEmailVerification                                     |
| 邮箱哈证查询(QuantEmpilVarification)                | 查询邮箱验证列表       | ListEmailVerification                                       |
| ա아마려포 배드 프 네 (Quer Àr Hugir A Filli (Grifit)) | 查询邮箱验证结果       | QueryEmailVerification                                      |
| 任务确认(AcknowledgeTaskResult)                   | 确认任务详情结果       | AcknowledgeTaskResult                                       |

# 11.4. 可授权Domain资源类型

## 本文为您介绍可授权的Domain资源类型。

#### 目前,可以在RAM中进行授权的资源类型及描述方式如下表所示。

| 资源类型   | 授权策略中的资源描述方式                                                                   | 描述方式                                                       |
|--------|--------------------------------------------------------------------------------|------------------------------------------------------------|
| Domain | acs:domain:*:\$accountid:*<br>acs:domain:*:\$accountid:domain/\$doma<br>inName | 授权子账户管理自己的域名,例如域名信息<br>修改(过户)、实名认证、DNS设置、安全<br>设置、域名转入转出等。 |

## 11.5. Domain API鉴权规则

子账号通过Domain API访问主账号资源时需要遵循鉴权规则。本文为您介绍Domain API鉴权的规则。

当子账号通过Domain API访问主账号的Domain资源时,Domain后台会向RAM进行权限检查,以确保资源拥有者已向调用者授予了 相关资源的相关权限。

根据涉及到的资源及API的语义,每个Domain API会相应地确定需要检查哪些资源的权限。下表具体介绍了各API的鉴权规则。

⑦ 说明 \$accountid表示账号ID,您可以登录您的阿里云账号查看账号ID。

#### 资源级别授权

| API                                                                      | 鉴权Action                             | 鉴权Resource                                       |
|--------------------------------------------------------------------------|--------------------------------------|--------------------------------------------------|
| SaveSingleTaskForUpdatingContactInfo                                     |                                      | acs:domain:*:\$accountid:domain/\$dom<br>ainName |
| SaveBatchT askForUpdatingContactInfoBy<br>NewContact                     |                                      | acs:domain:*:\$accountid:domain/\$dom<br>ainName |
| SaveBatchT askForUpdatingContactInfoBy<br>RegistrantProfileId            | domain:DomainInfoModification        | acs:domain:*:\$accountid:domain/\$dom<br>ainName |
| SaveTaskForUpdatingRegistrantInfoByRe<br>gistrantProfileID               |                                      | acs:domain:*:\$accountid:domain/\$dom<br>ainName |
| SaveTaskForUpdatingRegistrantInfoBylde<br>ntityCredential                |                                      | acs:domain:*:\$accountid:domain/\$dom<br>ainName |
| SaveTaskForSubmittingDomainRealName<br>VerificationByRegistrantProfileID |                                      | acs:domain:*:\$accountid:domain/\$dom<br>ainName |
| CancelDomainVerification                                                 | domain:RealNameVerificationOperation | acs:domain:*:\$accountid:domain/\$dom<br>ainName |
| SaveTaskForSubmittingDomainRealName<br>VerificationByldentityCredential  |                                      | acs:domain:*:\$accountid:domain/\$dom<br>ainName |
| TransferInReenterTransferAuthorizationC ode                              |                                      | acs:domain:*:\$accountid:domain/\$dom<br>ainName |
| TransferInRefetchWhoisEmail                                              |                                      | acs:domain:*:\$accountid:domain/\$dom<br>ainName |
| TransferInResendMailToken                                                |                                      | acs:domain:*:\$accountid:domain/\$dom<br>ainName |
| SaveSingleTaskForCancelingTransferIn                                     |                                      | acs:domain:*:\$accountid:domain/\$dom<br>ainName |
| SaveSingleTaskForCancelingTransferOut                                    |                                      | acs:domain:*:\$accountid:domain/\$dom<br>ainName |
|                                                                          |                                      |                                                  |

## 域名管理·RAM资源授权-域名

| API                                                    | © Main: Domain Fransfer Out Operation<br>鉴权Action | 鉴权Resource                                       |
|--------------------------------------------------------|---------------------------------------------------|--------------------------------------------------|
| SaveSingleTaskForQueryingTransferAutho<br>rizationCode |                                                   | acs:domain:*:\$accountid:domain/\$dom<br>ainName |
| SaveSingleTaskForModifyingDnsHost                      | domain: DnsHost Modification                      | acs:domain:*:\$accountid:domain/\$dom<br>ainName |
| SaveSingleTaskForCreatingDnsHost                       |                                                   | acs:domain:*:\$accountid:domain/\$dom<br>ainName |
| SaveSingleTaskForSynchronizingDnsHost                  |                                                   | acs:domain:*:\$accountid:domain/\$dom<br>ainName |
| SaveSingleTaskForDeletingDnsHost                       |                                                   | acs:domain:*:\$accountid:domain/\$dom<br>ainName |
| SaveBatchT askForModif yingDomainDns                   | domain:DnsModification                            | acs:domain:*:\$accountid:domain/\$dom<br>ainName |
| SaveSingleTaskForTransferProhibitionLoc<br>k           | domain: SecuritySetting                           | acs:domain:*:\$accountid:domain/\$dom<br>ainName |
| SaveBatchT askForT ransferProhibitionLock              |                                                   | acs:domain:*:\$accountid:domain/\$dom<br>ainName |
| SaveSingleTaskForUpdateProhibitionLock                 |                                                   | acs:domain:*:\$accountid:domain/\$dom<br>ainName |
| SaveBatchTaskForUpdateProhibitionLock                  |                                                   | acs:domain:*:\$accountid:domain/\$dom<br>ainName |
| SaveSingleTaskForCreatingOrderRenew                    | domain: CreateOrderRenew                          | acs:domain:*:\$accountid:domain/\$dom<br>ainName |
| SaveBatchT askForCreatingOrderRenew                    |                                                   | acs:domain:*:\$accountid:domain/\$dom<br>ainName |
| SaveSingleTaskForCreatingOrderRedeem                   | domain: CreateOrderRedeem                         | acs:domain:*:\$accountid:domain/\$dom<br>ainName |
| SaveBatchT askForCreatingOrderRedeem                   |                                                   | acs:domain:*:\$accountid:domain/\$dom<br>ainName |

#### 操作级别授权

| API                     | 鉴权Action                 | 鉴权Resource                 |
|-------------------------|--------------------------|----------------------------|
| QueryDomainList         | domain: QueryCommonInfo  | acs:domain:*:\$accountid:* |
| QueryDomainByInstanceId |                          | acs:domain:*:\$accountid:* |
| QueryContactInfo        |                          | acs:domain:*:\$accountid:* |
| QueryDomainSuffix       |                          | acs:domain:*:\$accountid:* |
| QueryAdvancedDomainList |                          | acs:domain:*:\$accountid:* |
| VerifyContactField      |                          | acs:domain:*:\$accountid:* |
| QueryTaskList           |                          | acs:domain:*:\$accountid:* |
| QueryTaskInfoHistory    |                          | acs:domain:*:\$accountid:* |
| QueryTaskDetailList     |                          | acs:domain:*:\$accountid:* |
|                         | domain: OuervDomainT ask |                            |

| API                                                         | 鉴权Action                            | 鉴权Resource                 |
|-------------------------------------------------------------|-------------------------------------|----------------------------|
| QueryTaskDetailHistory                                      |                                     | acs:domain:*:\$accountid:* |
| PollTaskResult                                              |                                     | acs:domain:*:\$accountid:* |
| QueryChangeLogList                                          | domain:QueryChangeLog               | acs:domain:*:\$accountid:* |
| QueryTransferInByInstanceId                                 |                                     | acs:domain:*:\$accountid:* |
| QueryTransferInList                                         | domain: QueryDomainT ransferIn      | acs:domain:*:\$accountid:* |
| CheckTransferInFeasibility                                  |                                     | acs:domain:*:\$accountid:* |
| T ransferInCheckMailT oken                                  | domain:TransferInCheckMailToken     | acs:domain:*:\$accountid:* |
| QueryTransferOutInfo                                        | domain:QueryDomainTransferOut       | acs:domain:*:\$accountid:* |
| QueryDnsHost                                                | domain:QueryDnsHost                 | acs:domain:*:\$accountid:* |
| QueryFailReasonForRegistrantProfileReal<br>NameVerification | domain: QueryRegist rant Profile    | acs:domain:*:\$accountid:* |
| QueryRegistrantProfileRealNameVerificati<br>onInfo          |                                     | acs:domain:*:\$accountid:* |
| QueryRegistrantProfiles                                     |                                     | acs:domain:*:\$accountid:* |
| QueryDomainGroupList                                        | domain: QueryDomainGroup            | acs:domain:*:\$accountid:* |
| QueryFailReasonForDomainRealNameVerif ication               | domain: OueryRealNameVerification   | acs:domain:*:\$accountid:* |
| QueryDomainRealNameVerificationInfo                         |                                     | acs:domain:*:\$accountid:* |
| ListEmailVerification                                       |                                     | acs:domain:*:\$accountid:* |
| QueryEmailVerification                                      | domain. QueryEmaitveni ication      | acs:domain:*:\$accountid:* |
| AcknowledgeTaskResult                                       | domain: AcknowledgeT askResult      | acs:domain:*:\$accountid:* |
| SaveRegistrantProfile                                       |                                     | acs:domain:*:\$accountid:* |
| DeleteRegistrantProfile                                     | domain:RegistrantProfileOperation   | acs:domain:*:\$accountid:* |
| RegistrantProfileRealNameVerification                       |                                     | acs:domain:*:\$accountid:* |
| DeleteDomainGroup                                           |                                     | acs:domain:*:\$accountid:* |
| SaveDomainGroup                                             | domain:DomainGroupOperation         | acs:domain:*:\$accountid:* |
| UpdateDomainT oDomainGroup                                  |                                     | acs:domain:*:\$accountid:* |
| DeleteEmailVerification                                     |                                     | acs:domain:*:\$accountid:* |
| VerifyEmail                                                 | domain: Email//orification@nevation | acs:domain:*:\$accountid:* |
| ResendEmailVerification                                     | domain: EmailVerificationOperation  | acs:domain:*:\$accountid:* |
| SubmitEmailVerification                                     |                                     | acs:domain:*:\$accountid:* |
| SaveBatchDomainRemark                                       | domain:DomainInfoModification       | acs:domain:*:\$accountid:* |
| SaveSingleTaskForCreatingOrderActivate                      |                                     | acs:domain:*:\$accountid:* |
|                                                             | • • - · - • - • ·                   |                            |

| API                                    | domain:CreateOrderActivate<br>鉴权Action | 鉴权Resource                 |
|----------------------------------------|----------------------------------------|----------------------------|
| SaveBatchT askForCreatingOrderActivate |                                        | acs:domain:*:\$accountid:* |
| SaveSingleTaskForCreatingOrderTransfer | domain: CreateOrderT ransfer           | acs:domain:*:\$accountid:* |
| SaveBatchTaskForCreatingOrderTransfer  |                                        | acs:domain:*:\$accountid:* |

## 服务级别授权

| API | 鉴权Action | 鉴权Resource                 |
|-----|----------|----------------------------|
| *   | domain:* | acs:domain:*:\$accountid:* |

## 12.域名指纹

域名指纹是Donuts注册局为旗下域名提供的免费域名保护服务,可防止他人恶意注册域名,保护域名所有人的品牌利益。本文将 为您介绍什么是域名指纹以及域名指纹的设置方法和有效期。

## 域名指纹介绍

域名指纹(TrueName™)是Donuts注册局推出的一项保护品牌利益的免费服务。购买Donuts注册局旗下的域名可自动设置该服 务,无需手动操作,服务有效期和域名有效期一致。设置域名指纹后Donuts注册局会阻断他人注册同形异义词汇域名,从而保护 域名所有人的品牌利益,从根源阻断网络钓鱼行为。

目前阿里云支持部分后缀直接在阿里云域名注册平台进行注册,注册成功后同时享有该服务,可注册域名如下。

".ltd/.group/.pub/.live/.life/.social/.video/.today/.world/.plus/.run/.show/.city/.gold/.today/.cool/.company/.chat/.zone/. 企业/.商店/.游戏/.fund/.team/.center/.email/"。

相关词汇释义如下。

- 网络钓鱼行为:在网络环境下一个域名会精准指向一个IP地址。而网络钓鱼行为是最常见的网络欺诈行为之一,利用同形异义词 汇来仿冒并造成对某品牌的侵害。
- 同形异义词:也叫易混淆字符,比如用拉丁文、希腊文和西里尔文脚本表中的字符替换字母或数字等,相关示例请参见同形异 义词示例。

#### 场景示例

例如,您成功注册了webdcc001.chat域名,已设置了域名指纹服务。现有他人试图注册webdcc001.chat域名。该域名通过 肉眼观察与您的域名在外形上基本一致,但该域名中的w被判断为字母w的同形异议字,因此该域名将被Donuts注册局阻拦且无 法注册。

⑦ 说明 上述内容为示例场景, 仅供参考。